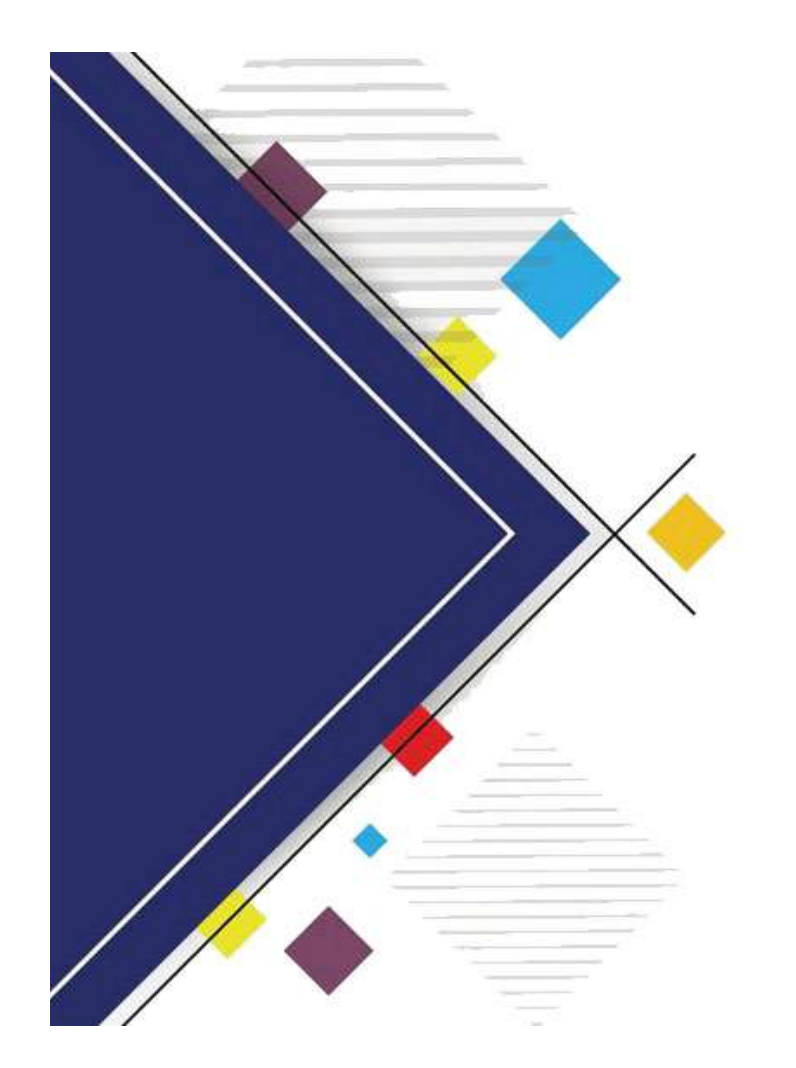

## 水土保持生命週期系統

教育訓練簡報

2019/12/26

### ■水土保持案件生命週期管理流程

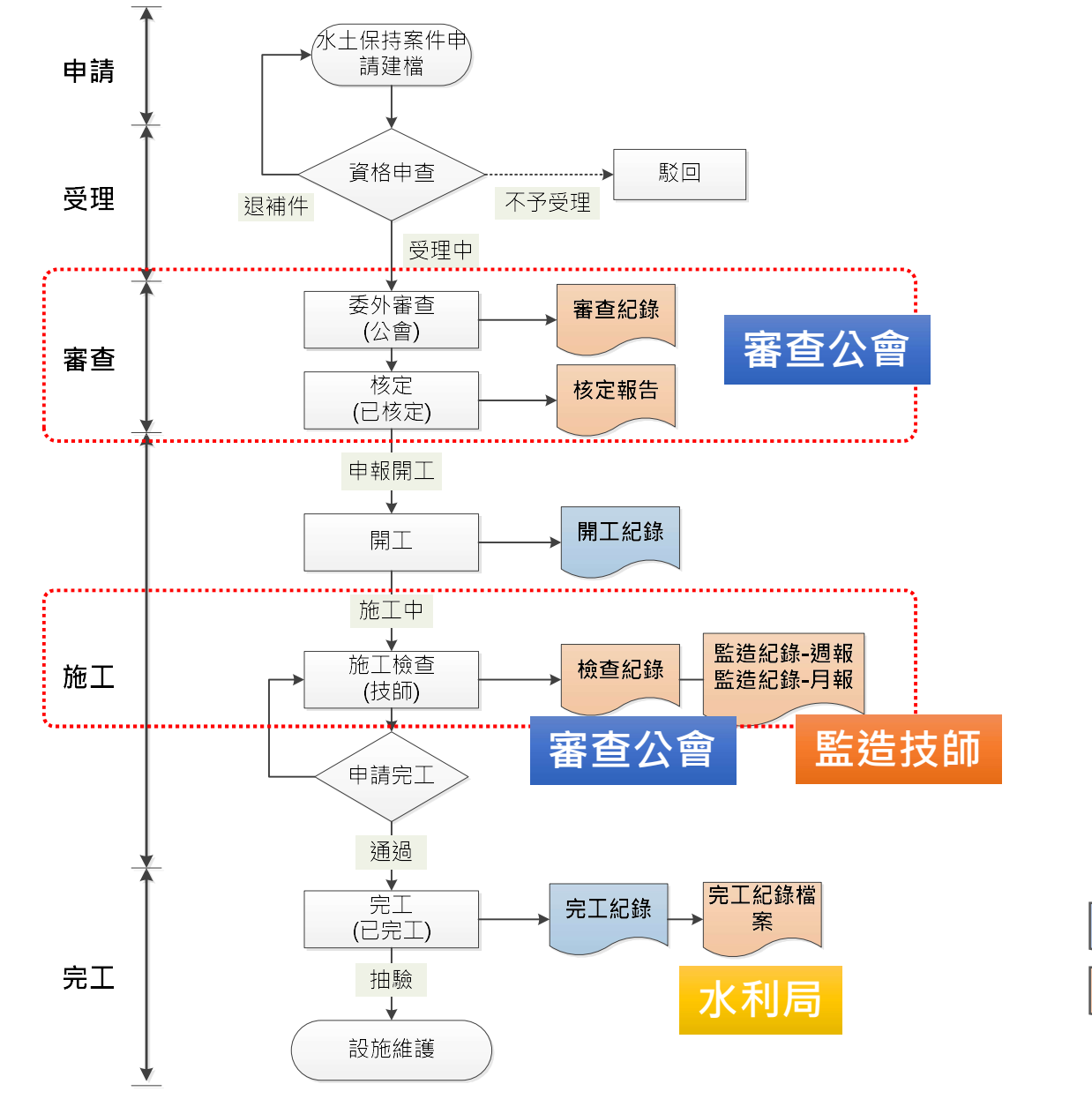

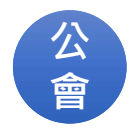

## ■水土保持生命週期系統登入

• <u>公會</u>帳號註冊 http://wrbeocin.taichung.gov.tw/TCSAFE/WebPage/SL\_CASE/SL\_Login.aspx

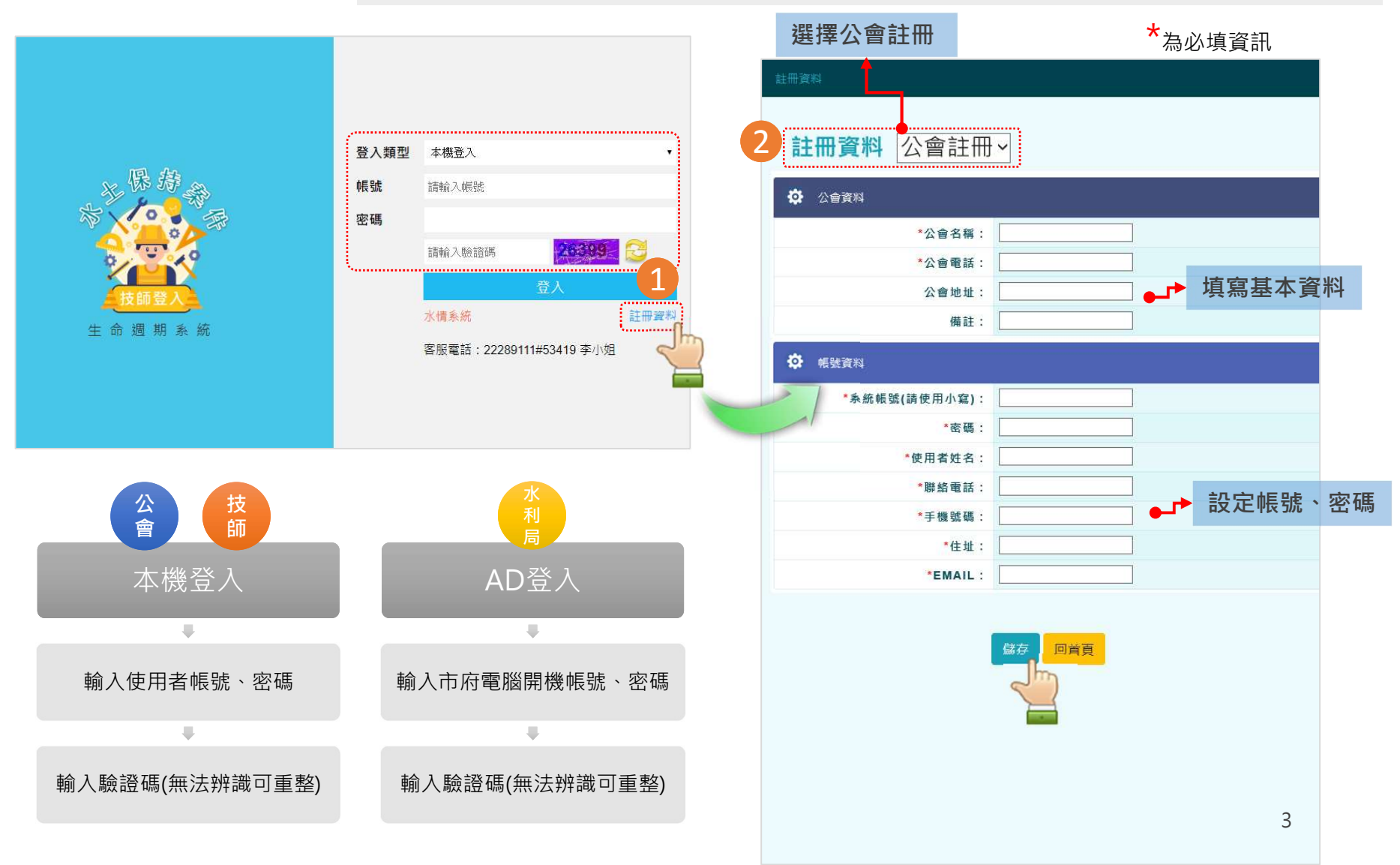

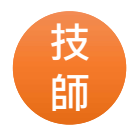

## ■水土保持生命週期系統登入

http://wrbeocin.taichung.gov.tw/TCSAFE/WebPage/SL\_CASE/SL\_Login.aspx

• <u>技師</u>帳號註冊

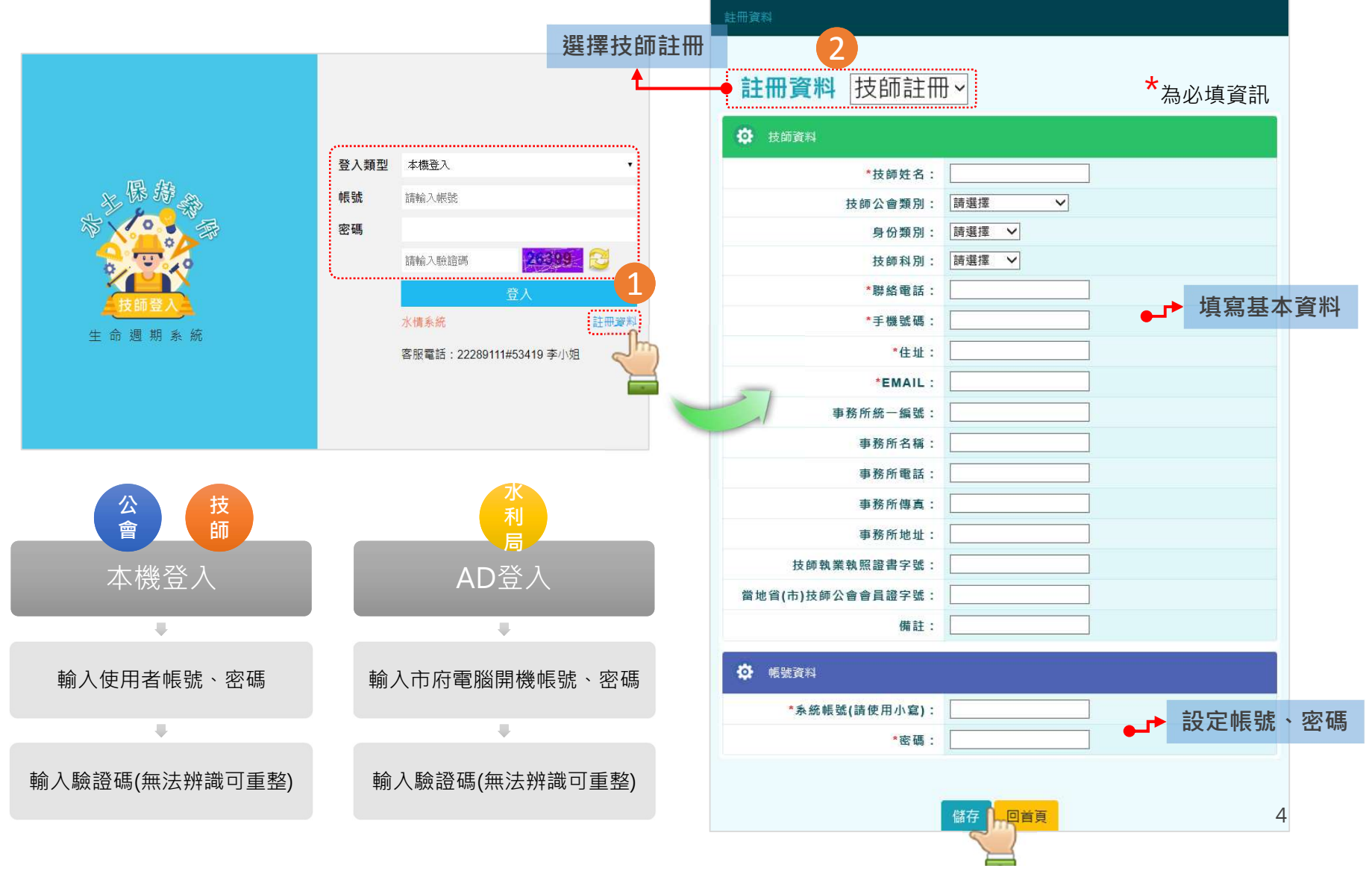

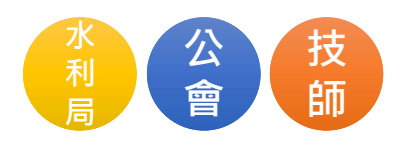

### ■ 系統功能介面說明-1

#### 主功能列 水保局案件同步 (水利局使用) 技師登入 z 保 - 锦察件 生命週 <u>期 系 統</u> 冰. ▲ 水土保持案件查詢 營 技師資料查詢 水土保持案件查詢 快速介接 ▲ 公會資料查詢 ▶ 水保案件歷程文件管理 請選擇 請選擇 V V 年度 案件行政區 ▲ 山坡地查詢 請選擇 V 書件類別 請選擇 V 義務人類別 ● 登出 請選擇 V 請選擇 V 水土保持類別 申請開發類別 請選擇 案件進度 請選擇 V 案件狀態 V 詰襈擇 ∨ 請選擇 V 地段 地號 請選擇 V 關鍵字 市府案件進度 查詢 點擊水保案件之【編輯】進入審查 紀錄與監造紀錄填報功能。 總共6149筆 每頁顯示 20 💙 筆 上一頁 下一頁 保 義 請 進入填報 務 案 審 開發面 義 管 類 類 類 類 計畫收件日 積(平方 儀 進 政 號 案件編號 案件名稱 計畫收件文號 騆 關 戁 狀態 度圖 期 編輯 台中市精 簡 易 密機械科 人 技創西屯 水 民 開 區開發計 ± 非 已核 團 審 賴 申 發 施工 -保 纑輯 FCUGIS 原 核 農 108/05/01 010101010101 圈 畫銜接文 1 般 請 建 中 \* 定 華路 品 中 持 業 V 案 築 000504 5 功能列隱藏

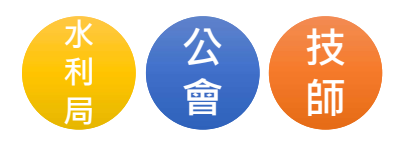

### ■ 系統功能介面說明-2

| <ul> <li>水土保持案件查詢</li> <li>☆ 水土保持案件查詢</li> <li>☆ 技師資料查詢</li> <li>☆ 公會資料查詢</li> <li>◇ 水保案件歴程文件管理</li> </ul> | 件<br>重更 /<br>基本資 | 技師登入<br>命週期系<br>()<br><sup>審查</sup><br><sup>(新1]</sup> 基本資料2 | 〕能頁籤選<br>↓ 台¶<br><sup>審査公會</sup> | 單<br>中市精密<br><sup>審査 監</sup> | <b>幾械科技創西屯日</b><br><sup>造技師 開工紀錄</sup> | 區開發計<br><sub>檢查</sub> | 畫銜接文華路RD2<br><sup>監造 完工</sup> | 2504道路新建工程                    |    |      |     |
|----------------------------------------------------------------------------------------------------|------------------|--------------------------------------------------------------|----------------------------------|------------------------------|----------------------------------------|-----------------------|-------------------------------|-------------------------------|----|------|-----|
| ▲ 山坡地查詢                                                                                                    | ₽                | 審查紀錄                                                         |                                  |                              |                                        |                       |                               |                               |    | 新增審  | 查紀錄 |
| ▶ 金山<br>●                                                                                                  | 序號               | 審查日期                                                         | 補正期限                             | 建立者                          | 審查意見                                   | 審查結<br>果              | 審查紀錄                          | 枝定本                           | 編輯 | 展延期限 | 刪除  |
|                                                                                                    | 1                | 2019/07/23                                                   | 2019/07/24                       | 葉汶 <mark>僑</mark>            |                                        |                       |                               |                               | 編輯 | 無    | 刪除  |
|                                                                                                    | 2                | 2019/09/01                                                   | 2019/09/04                       | 葉汶僑                          |                                        | 建議核定                  | pdf<br>00001(1).pdf           | pdf<br>2903213053818.pdf<br>X | 編輯 | 無    | 刪除  |
|                                                                                                    |                  |                                                              |                                  |                              |                                        |                       |                               |                               |    |      |     |
|                                                                                                    | \$               | 展延期限歷程                                                       |                                  |                              |                                        |                       |                               |                               |    |      | 增加  |
|                                                                                                    |                  | 序號                                                           | 展延期限                             |                              | 備註                                     | 輸.                    | 入時間                           | 建立者                           | 儲存 |      | £   |
| <                                                                                                    |                  |                                                              |                                  |                              |                                        | Di                    | 貢                             |                               |    |      | 6   |

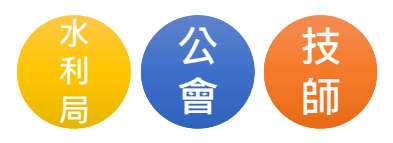

### ■角色權限對照表

● 瀏覽 🖋 編輯 — 無此功能

| 功能別    | 監造技師 | 審查公會 | 水利局      |
|--------|------|------|----------|
| 水土保持案件 | 相關案件 | 相關案件 | 全部案件     |
| 基本資料1  | Ο    | Ο    | Ο        |
| 基本資料2  | -    | -    | Ø        |
| 審查公會   | -    | -    | <b>A</b> |
| 審查     | -    | ø    | ø        |
| 監造技師   | -    | -    | <b>A</b> |
| 開工紀錄   | Θ    | Ο    | Θ        |
| 檢查     | Ο    | ø    | <b>A</b> |
| 監造     | ø    | -    | <b>A</b> |
| 完工     | -    | -    | ø        |

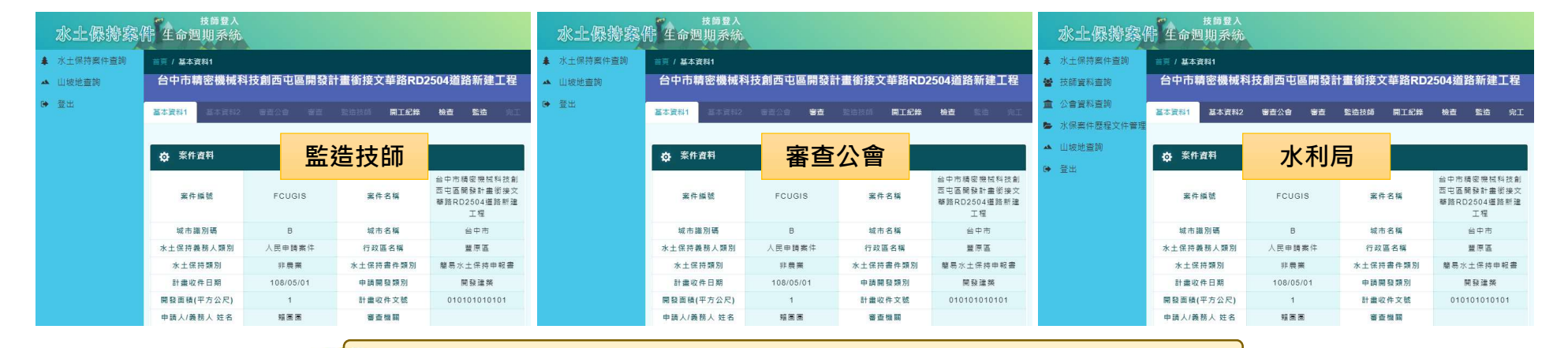

**功能列**以及**功能頁籤選單**中的功能依使用者角色權限有所不同。

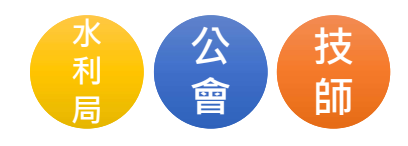

### ■ 水土保持案件基本資料1

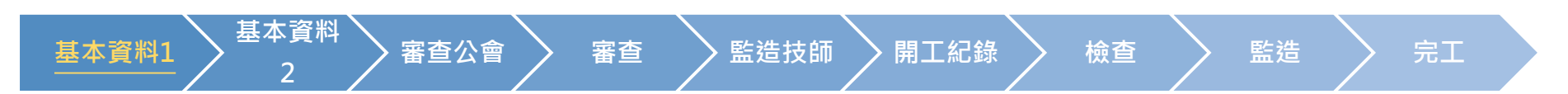

#### • 水保局介接資訊,僅供閱覽

| 冰 | <sub>技師登入</sub><br>土保持察件 生命週期系統 |                                   |                     |                                        |  |  |
|---|---------------------------------|-----------------------------------|---------------------|----------------------------------------|--|--|
|   | 首頁 / 基本資料1                      |                                   |                     |                                        |  |  |
| * |                                 | 台中市精密機械科技創西屯區開發計                  | ·畫銜接文華路RD2504道路新建工程 |                                        |  |  |
| 盦 |                                 | 51.11.11.17 BB-7.73.5 1A-4- 55.12 |                     |                                        |  |  |
| - | 臺本資料1 基本資料2 審查公督 審查             | <u>監造技師 開上紀錄 使音 監造</u>            | 元上                  |                                        |  |  |
|   |                                 |                                   |                     |                                        |  |  |
| - | ✿ 案件資料<br>●                     |                                   |                     |                                        |  |  |
|   | 案件編號                            | FCUGIS                            | 案件名稱                | 台中市精密機械科技創西屯區開發計畫銜接文<br>華路RD2504道路新建工程 |  |  |
|   | 城市識別碼                           | В                                 | 城市名稱                | 台中市                                    |  |  |
|   | 水土保持義務人類別                       | 人民申請案件                            | 行政區名稱               | 豐原區                                    |  |  |
|   | 水土保持類別                          | 非農業                               | 水土保持書件類別            | 簡易水土保持申報書                              |  |  |
|   | 計書收件日期                          | 108/05/01                         | 申請開發類別              | 開發建築                                   |  |  |
|   | 開發面積(平方公尺)                      | 1                                 | 計畫收件文號              | 010101010101                           |  |  |
|   | 申請人/義務人 姓名                      | 賴國國                               | 審查機關                |                                        |  |  |
|   | 身分證字號/統一標號                      | L00000000                         | 目的事業主管機關            |                                        |  |  |
|   | 工程狀態                            | 施工中                               | 案件狀態                | 一般                                     |  |  |
|   | 案件進度                            |                                   | 申報日期                |                                        |  |  |
|   | 核定結果                            | 未予核定                              | 核定日期                |                                        |  |  |
|   | 核定文號                            |                                   | 核定備註                |                                        |  |  |
|   | 開工日期                            |                                   | 預定完工期限              |                                        |  |  |
|   | 開工展延期限                          | 2019/06/05                        | 完工或展延期限             | 2019/06/20                             |  |  |
|   | 經度                              | 121212                            | 緯度                  | 1212125                                |  |  |
|   |                                 |                                   | 貢                   |                                        |  |  |

### ■水土保持案件基本資料2

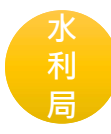

基本資料1 2 審查公會 審查 監造技師 開工紀錄 檢查 監造 完工

• 水利局承辦人編輯

| 水 | 走服辯察們 生命週期系統                        |                     |
|---|-------------------------------------|---------------------|
|   | 首頁 / 基本資料2                          |                     |
| * | 台中市精密機械科技創西屯區開發計                    | ॑畫銜接文華路RD2504道路新建工程 |
| Â | 基本資料1 基本資料2 審查公會 審查 監造技師 開工紀錄 檢查 監造 | 完工                  |
|   |                                     |                     |
|   | 案件資料                                |                     |
|   | 代辦人姓名                               | 何圈圈                 |
|   | 代辦人連絡號碼                             | 0952015730          |
|   | 義務人連絡號碼                             | 0961180600          |
|   | 市府案件進度                              | 已核定                 |
|   | 市府核定文號                              | 123456              |
|   | 市府核定日期                              | 2018/09/20          |
|   |                                     |                     |
|   | 市府案件編號                              | 789                 |
|   | 委外審查單位                              | 國立中興大學              |
|   | 審查機關                                | 台中市政府水利局            |
|   | 承辦技師                                | 無                   |
|   |                                     |                     |
|   | 儲存                                  | <u>eite</u>         |
| > |                                     |                     |

### ■水保案件綁定審查公會

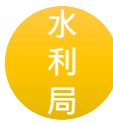

基本資料1 基本資料 2 審查公會 審查 監造技師 開工紀錄 檢查 監造 完工

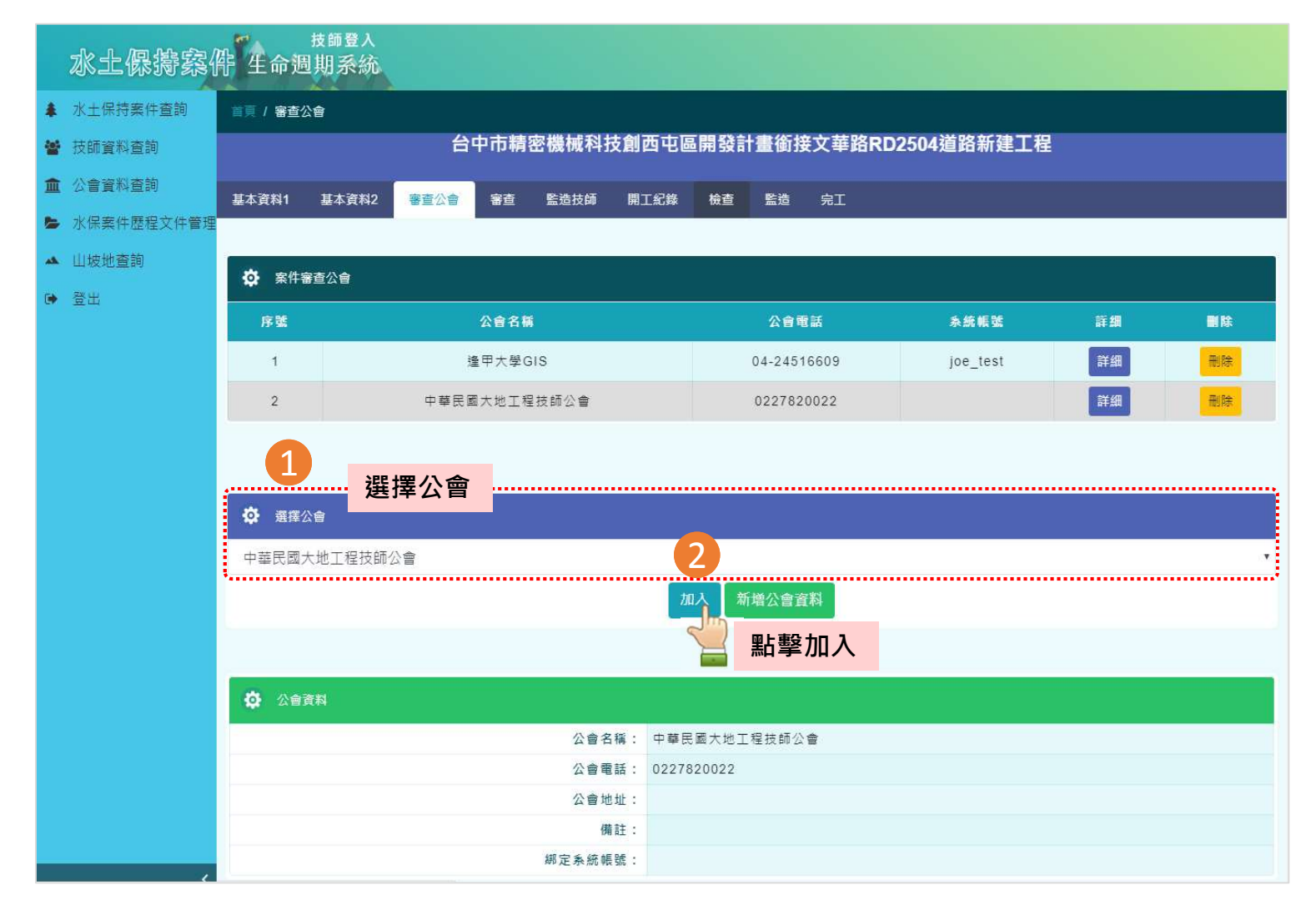

10

## 水利局

### ■水保案件綁定監造技師

基本資料1 基本資料 審查公會 審查 監造技師 開工紀錄 檢查 監造 完工

| 水土保持案(          | 牛生命週         | <sup>技師登入</sup><br>期系統 |                                    |                  |                 |       |          |  |  |  |  |  |
|-----------------|--------------|------------------------|------------------------------------|------------------|-----------------|-------|----------|--|--|--|--|--|
| 水土保持案件查詢        | 首百 / 監造技     | 師                      |                                    |                  |                 |       |          |  |  |  |  |  |
| 技師資料查詢          |              |                        | 台中市精密機械科技創                         | ]西屯區開發計畫銜接文華路RD2 | 504道路新建工程       |       |          |  |  |  |  |  |
| <b>血</b> 公會資料查詢 | 基本資料1        | 基本資料2 審査公司             | う 原語 感光技師 原                        | TERE AND STAT    |                 |       |          |  |  |  |  |  |
| ▶ 水保案件歷程文件管理    |              |                        |                                    |                  |                 |       |          |  |  |  |  |  |
| ▲ 山坡地查詢<br>▶ 登出 | 🔅 案件所        | ☆ 案件所屬技師               |                                    |                  |                 |       |          |  |  |  |  |  |
|                 | 序號           | 技師姓名                   | 手機號碼                               | 事務所名稱            | <b></b><br>赤統帳號 | 詳細 删除 |          |  |  |  |  |  |
|                 | 1            | 葉汶僑                    | 0999999999                         | 逢甲大學GIS          | joe_test2       | 詳細    |          |  |  |  |  |  |
|                 | 2            | 許廷禎                    |                                    | 成邑工程顧問有限公司       |                 | 詳細    |          |  |  |  |  |  |
|                 | 3            | 吳安欽                    |                                    | 仲欽工程技術顧問有限公司     |                 | 詳細    |          |  |  |  |  |  |
| 1               | ➡ 選擇技 王安平(東昇 | 正程顧問有限公司)              | <del>而</del>                       | 2                |                 |       | <b>.</b> |  |  |  |  |  |
|                 |              |                        |                                    | 加入新增技師資料         |                 |       |          |  |  |  |  |  |
|                 |              |                        |                                    | ≦ 點撃加入           |                 |       |          |  |  |  |  |  |
|                 | _            |                        |                                    |                  |                 |       |          |  |  |  |  |  |
|                 | ✿ 技師資        | 荖                      |                                    |                  |                 |       |          |  |  |  |  |  |
|                 | <b>读</b> 技師資 | 料                      | 技師姓名:                              | 王安平              |                 |       |          |  |  |  |  |  |
|                 | ✿ 技師資        | 料                      | 技師姓名:<br>技師公會類別:<br>自心類型:          | 王安平              |                 |       |          |  |  |  |  |  |
|                 | ✿ 技師資        | *1                     | 技師姓名:<br>技師公會類別:<br>身份類別:<br>技師科別: | 王安平              |                 |       |          |  |  |  |  |  |

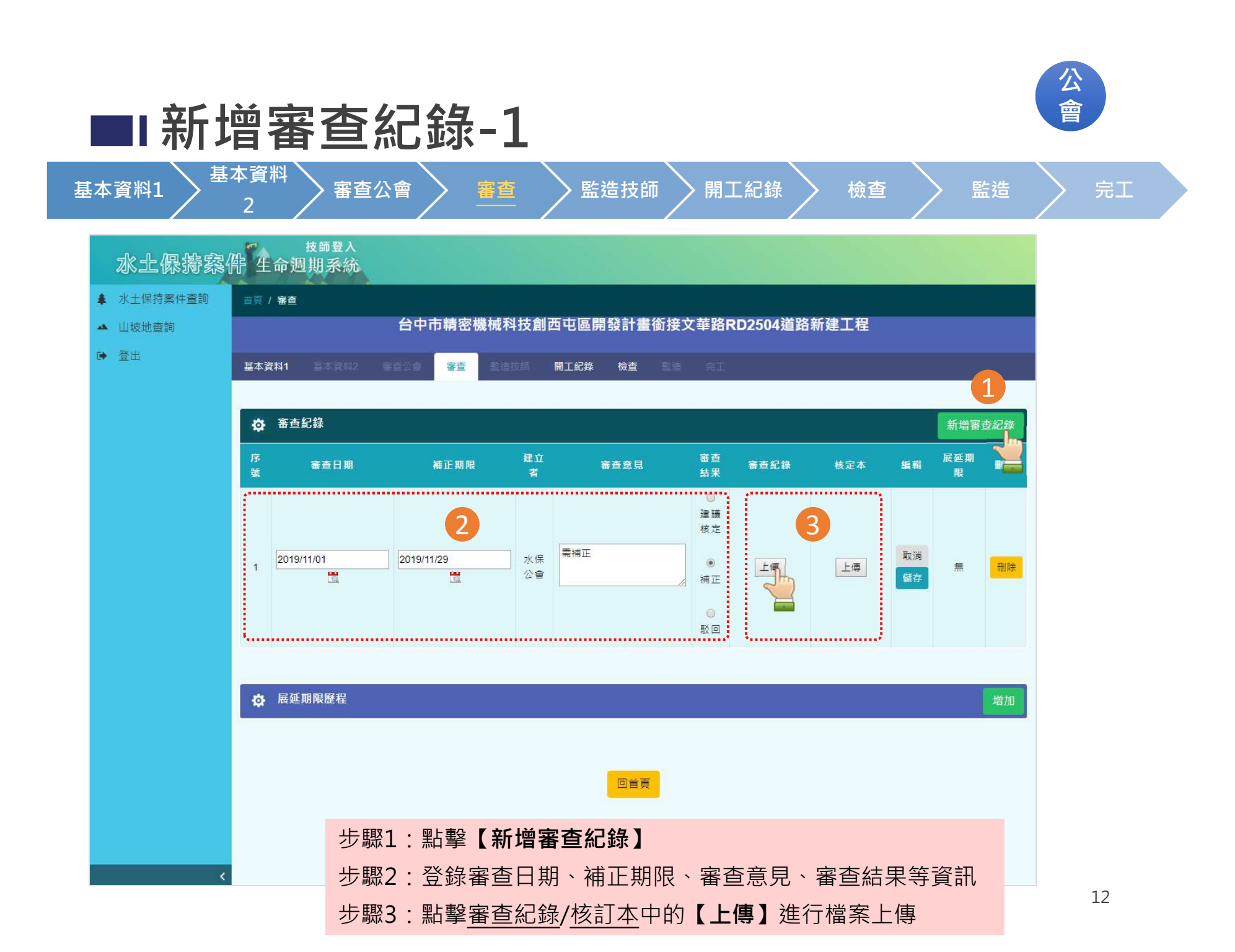

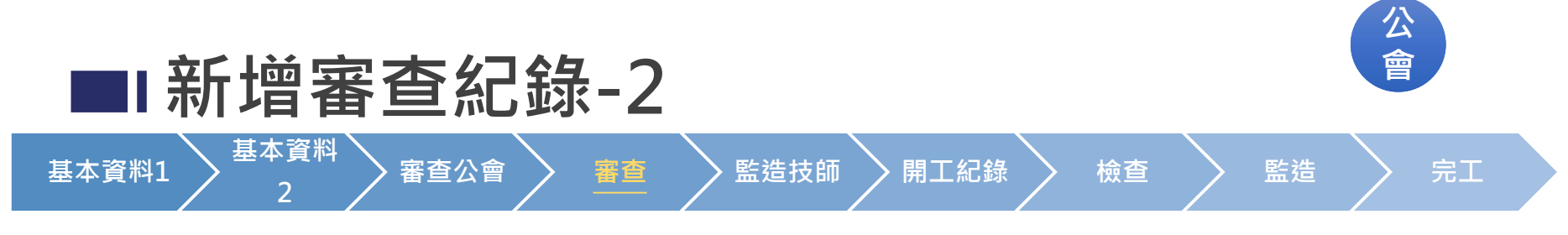

#### • 檔案上傳

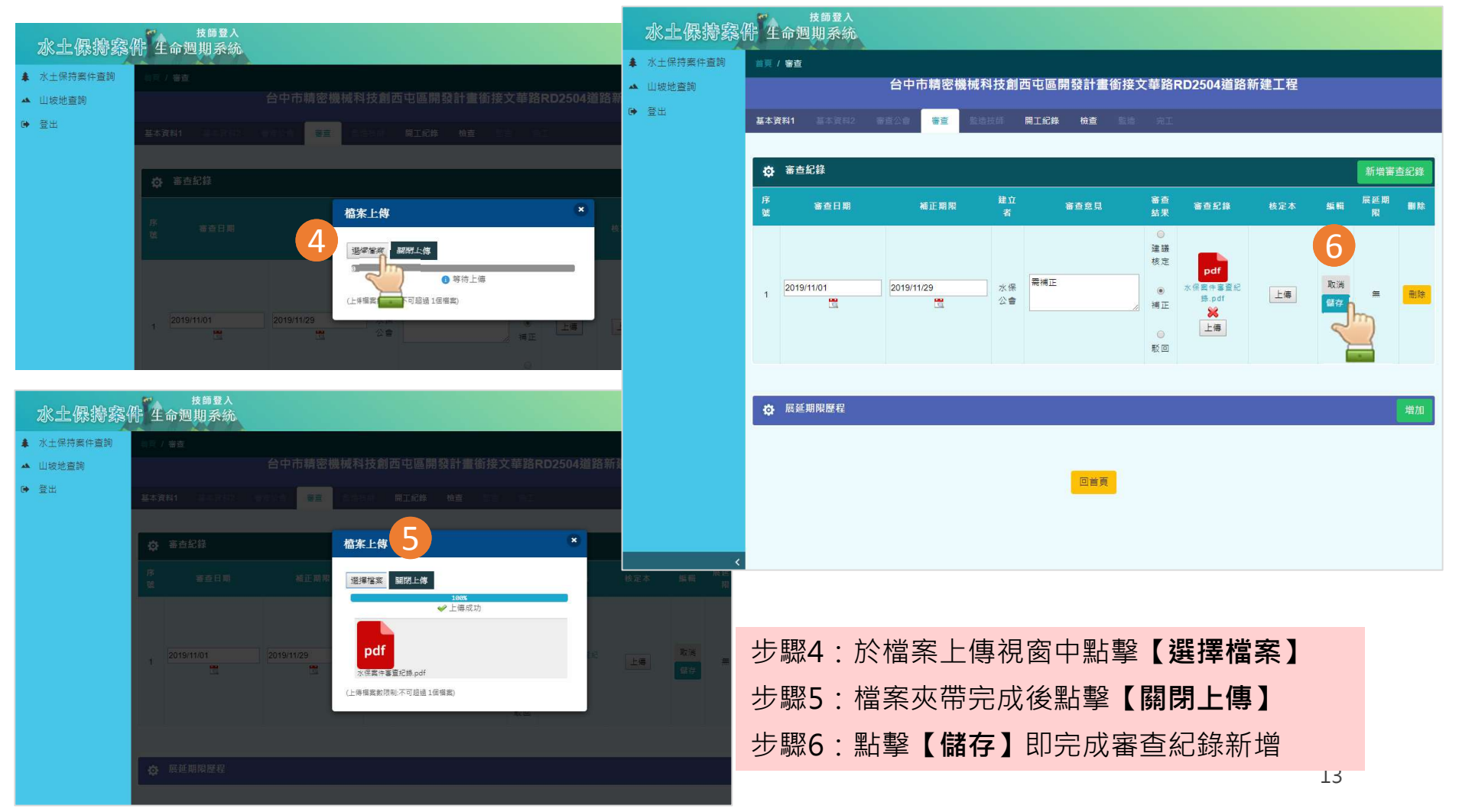

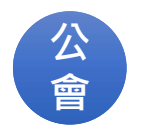

監造

檢查

完工

### ■ 新增審查紀錄-3 基本資料

2

基本資料1

# - 審查公會

監造技師

開工紀錄

審查

| 基本 | 資料1 基本資料2  | 8248 <b>82</b> 5 | 造技師         | 開工紀錄 檢查 | 監持 ;          | T.   |                        |          |            |    |
|----|------------|------------------|-------------|---------|---------------|------|------------------------|----------|------------|----|
| \$ | 審查紀錄       |                  |             |         |               |      |                        |          | 新增審        | 查紅 |
| 序號 | 審查日期       | 補正期限             | 建<br>立<br>者 | 審查意見    | 審査結果          | 審查紀錄 | 核定本                    | 艑輯       | 展延期限       | 1  |
| 1  | 2019/11/01 | 2019/11/29       | 水保公會        | 需補正     | 補正            |      |                        | 編輯       | 2019/12/06 |    |
|    |            |                  |             |         | ●<br>建議<br>核定 |      |                        |          |            |    |
| 2  | 2019/11/26 |                  | 王虹萍         | 已核定     | <br>∦ 補正      | 上傳   | [上傳] 核<br>定資料,<br>未上傳核 | 取消<br>儲存 | 無          |    |
|    |            |                  |             |         | ()<br>EX (5)  |      | 定本                     |          |            |    |

審核結果為【**建議核定**】則必須上傳 【核定本】報告才能儲存審查紀錄。

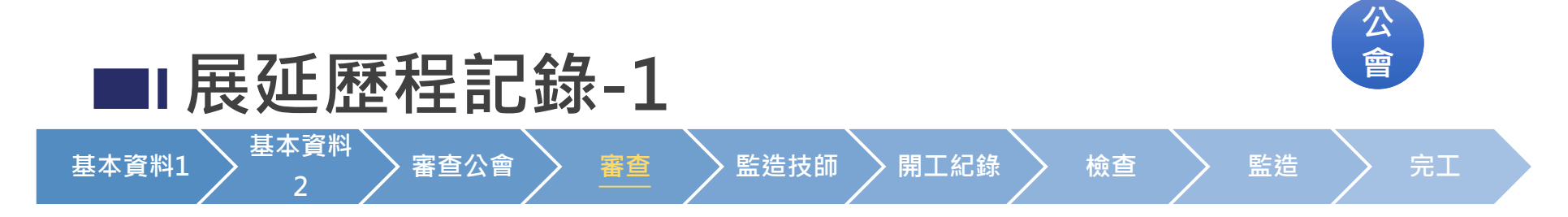

| 登出 | 基本資料 | <b>科1 基本資料</b> 2 | 審查公會       | 審査       | 医皮质 開工紀 | 象 檢查     |                                              |                     |    |      |
|----|------|------------------|------------|----------|---------|----------|----------------------------------------------|---------------------|----|------|
|    | ₽    | 審查紀錄             |            |          |         |          |                                              |                     |    | 新增審查 |
|    | 序號   | 審查日期             | 補正期限       | 建立者      | 審查意見    | 審查結<br>果 | 審查紀錄                                         | 核定本                 | 編輯 | 展延期限 |
|    | 1    | 2019/11/01       | 2019/11/29 | 水保公<br>會 | 需補正     | 補正       | pdf<br>水保案件塞重紀錄.pdf<br><b>淡</b>              |                     | 編輯 |      |
|    | 2    | 2019/11/26       |            | 水保公      | 已核定     | 建議核定     | <b>pdf</b><br>水保累件審查記錄<br>_1.pdf<br><b>※</b> | pdf<br>核訂本.pdf<br>※ | 编輯 | #    |
|    | _    |                  |            |          |         |          | 5460.                                        |                     |    | 2    |
|    | ⇔    | 展延期限歷程           |            |          |         |          |                                              |                     |    |      |
|    |      | 序號               | 展延期限       |          | 備註      | 輸入       | 時間                                           | 建立者                 | 儲存 | ■除   |

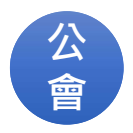

監造

完工

## ■ 展延歷程記錄-2

審查公會

基本資料1

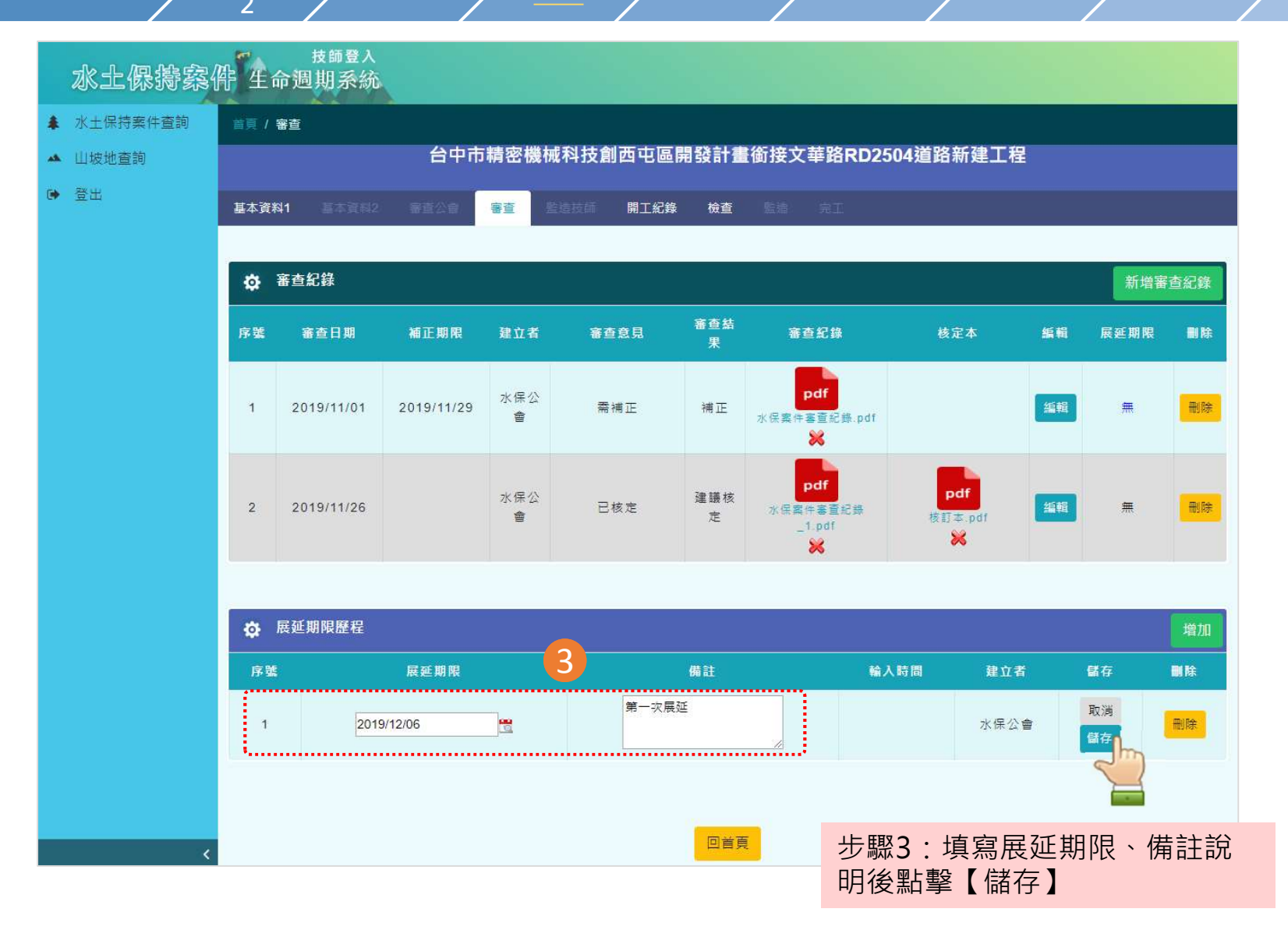

監造技師

審查

開工紀錄

檢查

| 公 |  |
|---|--|
| 會 |  |

完工

監造

檢杳

## ■ 展延歷程記錄-3

審查公會

基本資料1

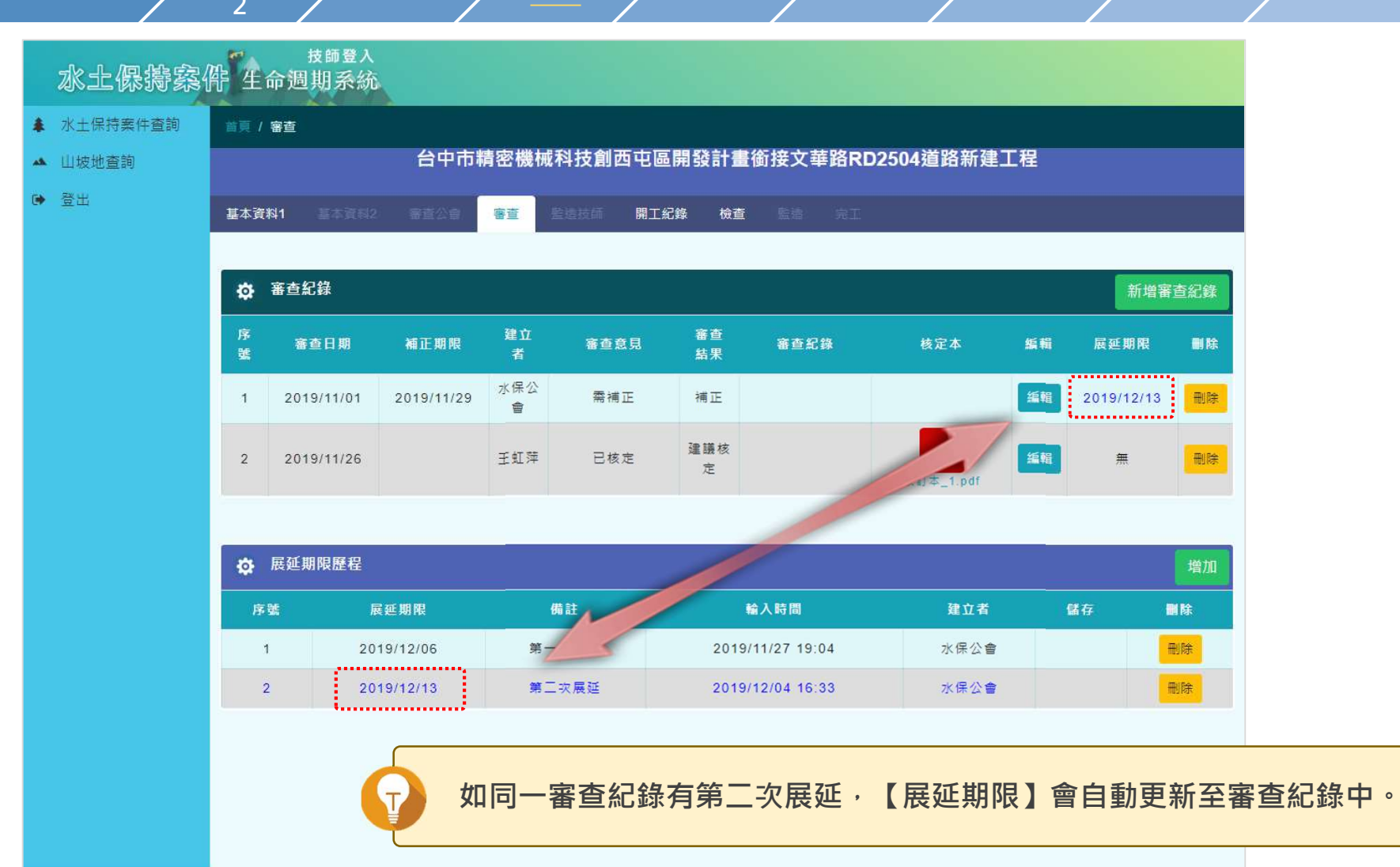

監造技師

審查

開工紀錄

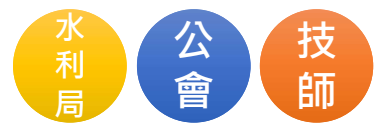

# ■ 開工紀錄查詢 基本資料1 2 審查公會 審查 監造技師 開工紀錄 檢查 監造 完工

- 開工紀錄資訊來源為同步自水保局系統
- 供水利局、公會、技師閱覽,了解水保案件開工資訊

| 首頁 / 開工編 | 己錄    |         |     |        |            |      |     |       |             |    |
|----------|-------|---------|-----|--------|------------|------|-----|-------|-------------|----|
|          |       | 台中市精    | 密機械 | 科技創新   | 園區開發       | 計畫銜打 | 妾中工 | 18路RD | 02504道路新建工程 |    |
| 基本資料1    | 基本資料2 | 審查公會    | 審查  | 監造技師   | 開工紀錄       | 檢查   | 監造  | 完工    |             |    |
|          |       |         |     |        |            |      |     |       |             |    |
| 🔅 開工約    | C錄    |         |     |        |            |      |     |       |             |    |
| 期別       |       | 申報日     | IJ  |        | 開工日        | 明    |     |       | 預定完工期限      | 詳細 |
| 1        |       | 2008/12 | /30 |        | 2009/0     | 1/08 |     |       | 2009/11/07  | 詳細 |
|          |       |         |     |        |            |      |     |       |             |    |
| -        |       |         |     |        |            |      |     |       |             |    |
| 🔅 開工約    | 己錄資料  |         |     |        |            |      |     |       |             |    |
|          |       |         |     | 期別:    | 1          |      |     |       |             |    |
|          |       |         |     | 申報日期:  | 2008/12/3  | 0    |     |       |             |    |
|          |       |         |     | 開工日期:  | 2009/01/0  | 8    |     |       |             |    |
|          |       |         | 預定  | 2完工期限: | 2009/11/07 | 7    |     |       |             |    |
|          |       |         |     |        |            |      |     |       |             |    |
|          |       |         |     |        |            | 回首頁  |     |       |             | 18 |

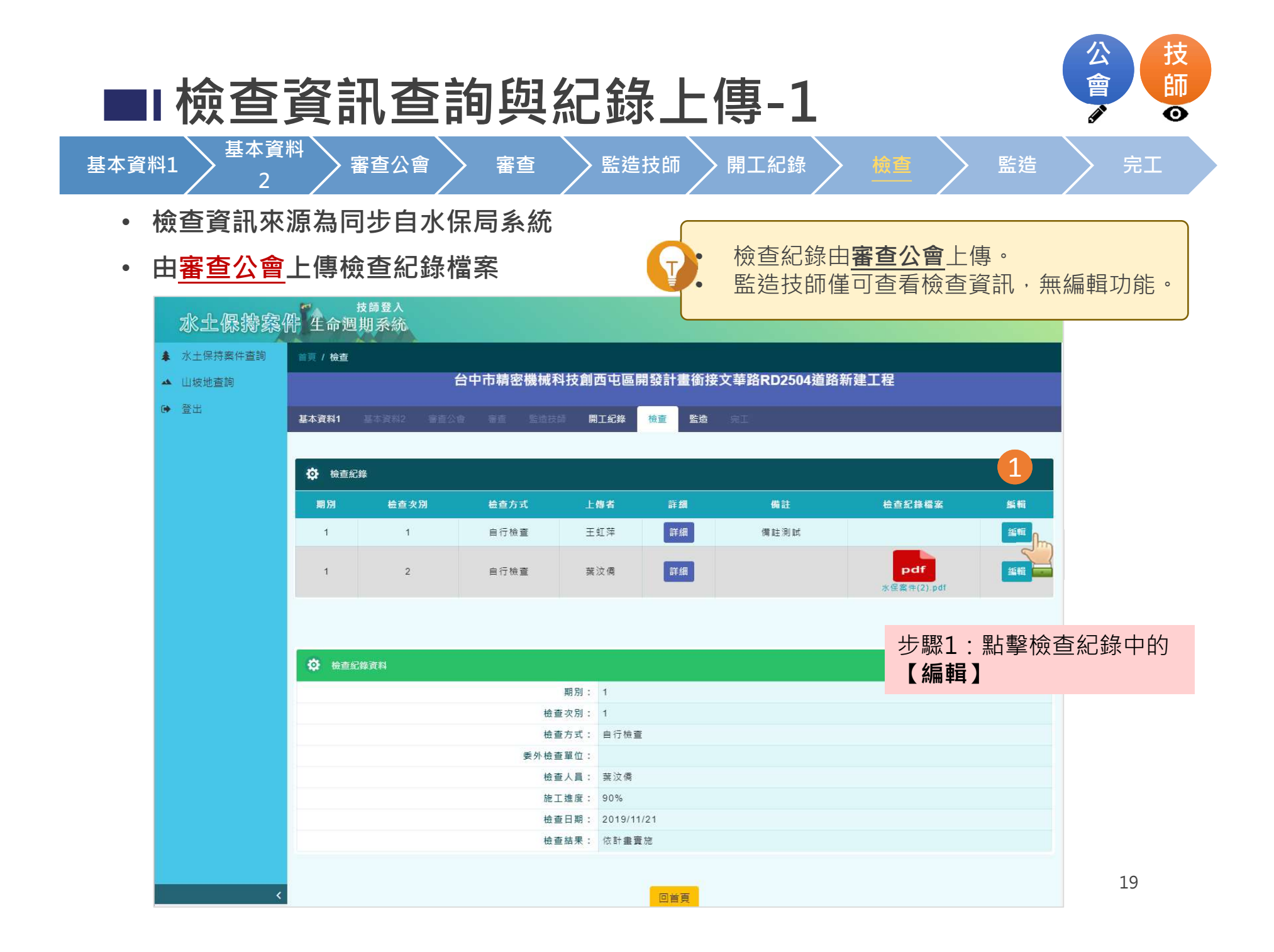

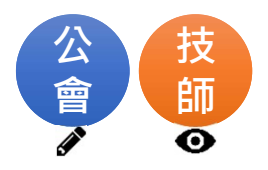

## ■ 檢查資訊查詢與紀錄上傳-2

審查

基本資料1

▶ 審查公會 ▶

基本資料

▶ 監造技師 ▶ 開工紙

| ]錄 |  | 檢 |  |
|----|--|---|--|
|    |  |   |  |

> 監造

> 完工

| 水土保持案件   | 华生命遇    | <sup>技師登入</sup><br>則系統 |               |               |       |            |                                    |                         |                |
|----------|---------|------------------------|---------------|---------------|-------|------------|------------------------------------|-------------------------|----------------|
| 水土保持案件查詢 | 首頁 / 檢查 |                        |               |               |       |            |                                    |                         |                |
| ▲ 山坡地查詢  |         | 台                      | 中市精密機械科技      | 創西屯區          | 開發計畫銜 | 接文華路RD2504 | 道路新建工程                             |                         |                |
| ▶ 登出     | 基本資料1   |                        |               | 開工紀錄          | 檢查 監護 | i ri       |                                    |                         |                |
|          |         |                        |               |               |       |            |                                    |                         |                |
|          | ✿ 檢查系   | 録                      |               |               |       |            |                                    |                         |                |
|          | 期別      | 檢查次別                   | 檢查方式          | 上傳者           | 詳細    | 備註         | 2 检查紀錄檔案                           | 編輯                      |                |
|          | 1       | 1                      | 自行檢查          | 王虹萍           | 詳細    | 第一次檢查紀錄    | pdf<br>水保囊件镜童記錄_1_1.pdf<br>※<br>上傳 | 取消                      |                |
|          | 1       | 2                      | 自行檢查          | 葉汶僑           | 詳細    |            | pdf<br>水保案件(2).pdf                 | 編輯                      |                |
|          | ✿ 檢查    | 記錄資料                   |               |               |       |            | 步驟2:點擊【上<br>亦可填寫備註,另               | : <b>傳】</b> 檢查<br>完成後點聲 | 記錄檔案,<br>擊【儲存】 |
|          |         |                        | 期別            | : 1           |       |            |                                    |                         |                |
|          |         |                        | 檢查·火別<br>檢查方式 | · I<br>: 自行檢i | 查     |            |                                    |                         |                |
|          |         |                        | 委外檢查單位        | :             |       |            |                                    |                         |                |
|          |         |                        | 檢查人員          | : 葉汶僑         |       |            |                                    |                         |                |
|          |         |                        | 施工進度<br>檢查日期  | : 90%         | 1/21  |            |                                    |                         |                |
| <        |         |                        | 檢查結果          | : 依計畫         | 實施    |            |                                    |                         | 20             |

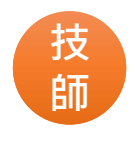

完工

## ■■監造紀錄週報上傳

基本資料1

│ 審査公會

<u></u> 監造技師

審杳

開工紀錄

檢杳

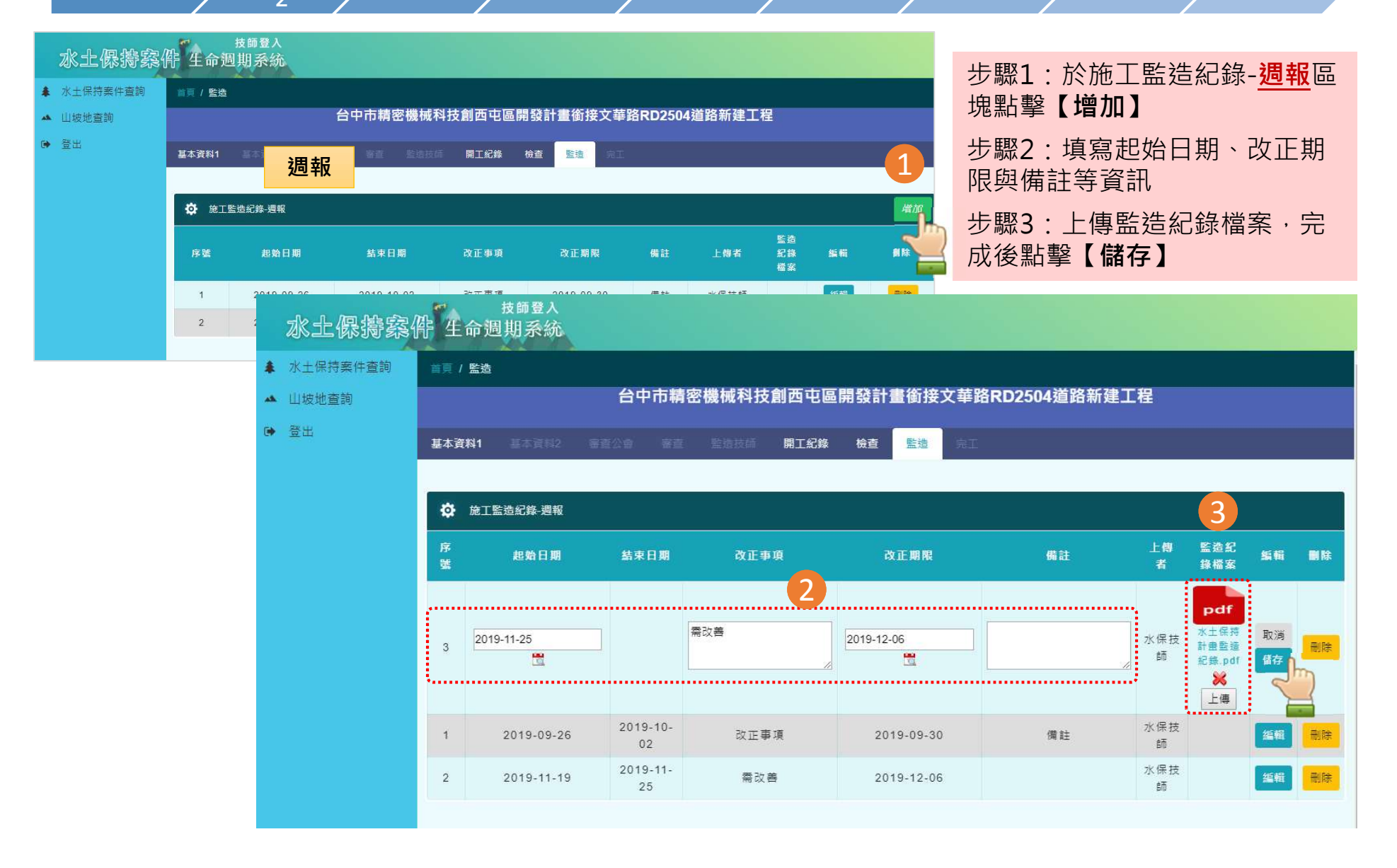

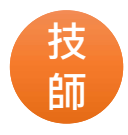

### ■監造紀錄月報上傳

基本資料1

▲ 山坡地查詢 登出

基本資料 審查公會

2

監造技師

審查

(100 L

#### 水土保持案件查詢

2

| ■頁 / 監造 |                |            |                            |            |         |        |                |              |                                           |
|---------|----------------|------------|----------------------------|------------|---------|--------|----------------|--------------|-------------------------------------------|
| 基本資料1   | 基本資料2 審查2      | 台中市精密機     | 城科技創西屯區開發<br>第186章 魔工紀錄 (南 |            | 8RD2504 | 4道路新建工 | 程              |              | 步驟1:於施工監造紀錄- <mark>月報</mark> 區塊點擊<br>【增加】 |
| 🌣 MEIS  | <b>盖造紀錄-週報</b> |            |                            |            |         |        |                | 增加           | +                                         |
| 序號      | 起始日期           | 结束日期       | 改正事項                       | 改正期限       | 備註      | 上傳者    | 監造<br>紀錄<br>檔案 | <b>縅輯 副除</b> | 步째2.項為起知口朔·福木口朔·開正<br>等資訊                 |
| 1       | 2019-09-26     | 2019-10-02 | 改正事項                       | 2019-09-30 | 備註      | 水保技師   |                | 編輯           |                                           |
| 2       | 2019-11-19     | 2019-11-25 | 需改善                        | 2019-12-06 |         | 水保技師   |                | <b>組織</b> 副除 |                                           |
|         | F              | 目報         |                            |            |         |        |                | 1            | 【1前1子】                                    |
| ✿ 施工    | 盖造紀錄-月報        |            |                            |            |         |        |                | 增加           |                                           |
| 序號      | 起外             | 台田期        | 結束日期                       | 備註         | £2      | 紀錄檔案   | 編輯             | 副族 🥿         |                                           |
| 1       | 2019           | -09-22     | 2019-10-31                 | 備註         |         | New Y  | 編輯             |              |                                           |

檢查

開工紀錄

| ☆ 施工監護 | 造紀錄-月報     |            |      | 3                                  |          |  |
|--------|------------|------------|------|------------------------------------|----------|--|
| 序號     | 起始日期       | 結束日期       | 備註   | 監造紀<br>錄檔案                         | 艑輯       |  |
| 2      | 2019/12/01 | 2019/12/27 | 12月份 | Pdf<br>水土保持<br>計畫監造<br>紀錄,pdf<br>後 | 取消       |  |
| 1      | 2019-11-01 | 2019-11-30 |      | ★<br>水土保持<br>案件-自主<br>検査<br>表.doc  | 编辑<br>22 |  |

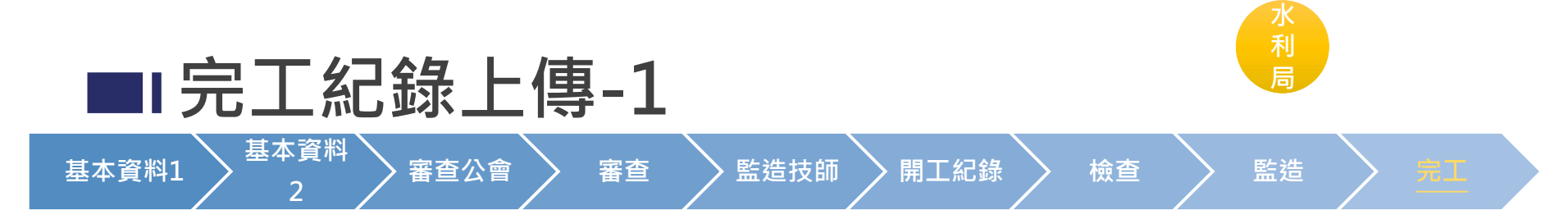

- 完工資訊來源為同步自水保局系統
- 由水利局上傳完工紀錄檔案

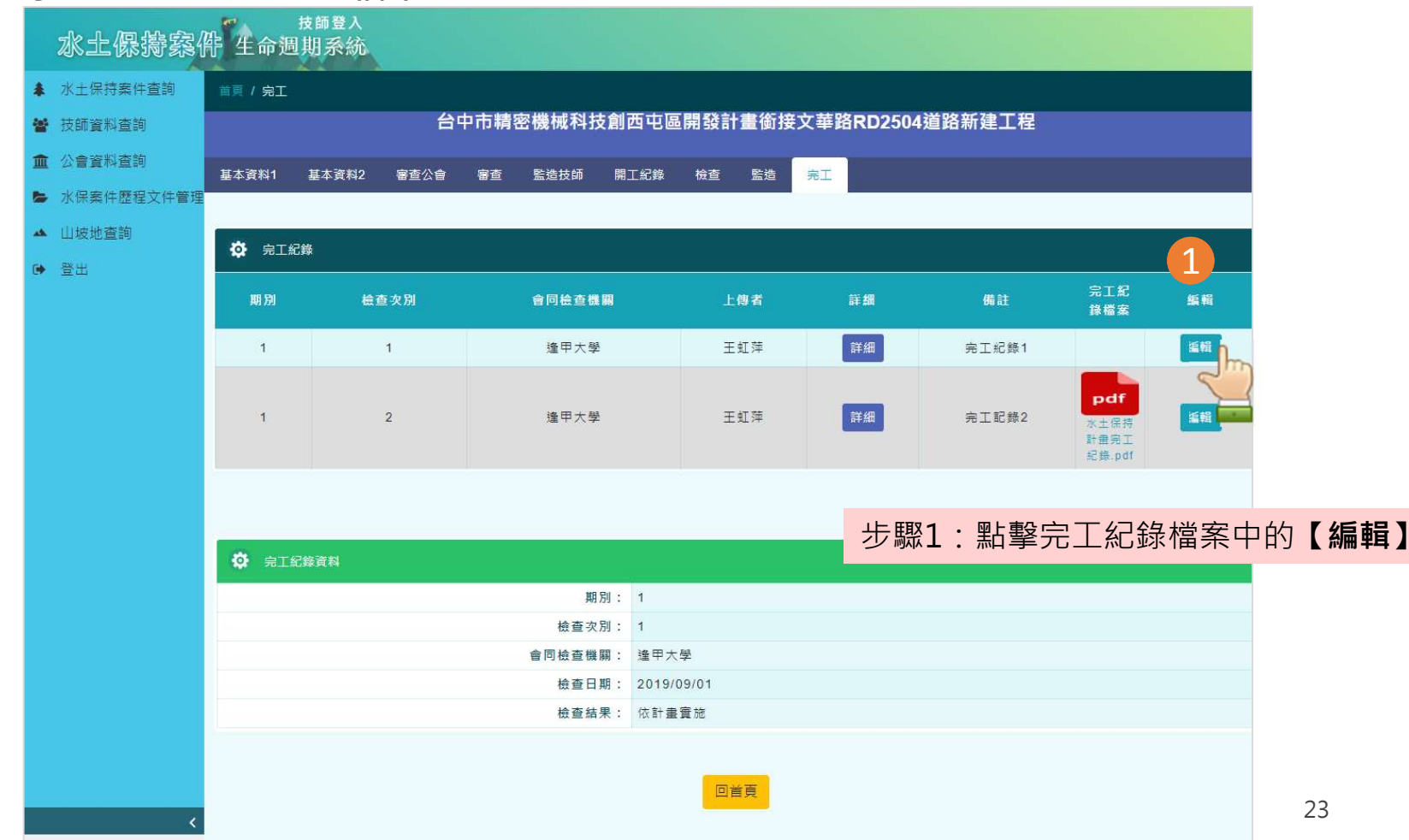

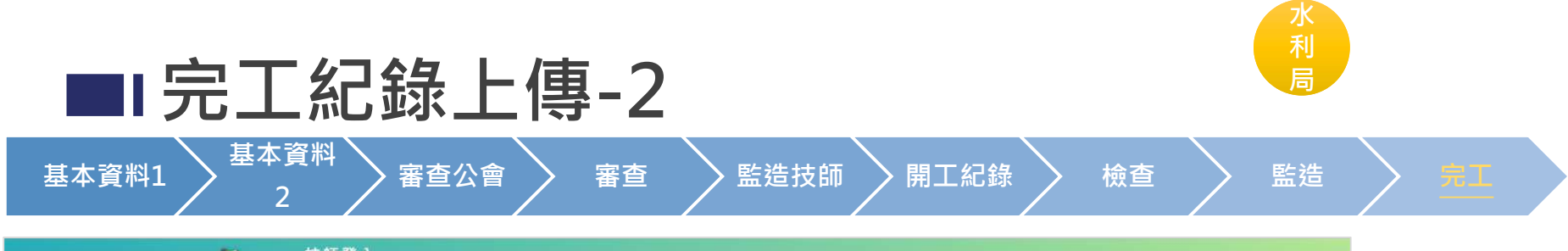

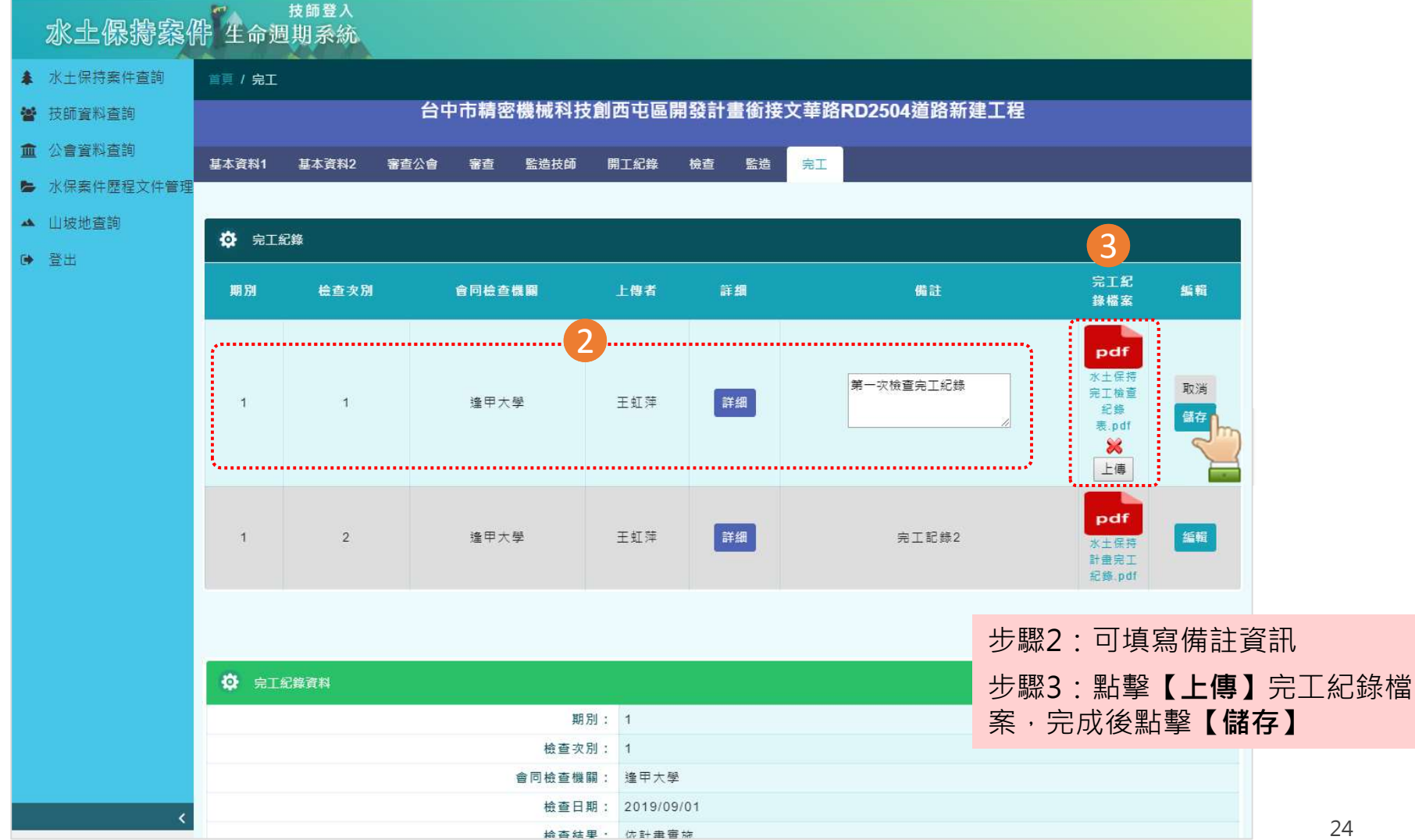

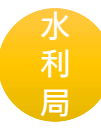

|   | ▲ 水土保持案件查詢                                    |             |       |                                                   |                     |     |        |                |                      |              |        |          |                      |                      |           |          |      |                |    |                   |
|---|-----------------------------------------------|-------------|-------|---------------------------------------------------|---------------------|-----|--------|----------------|----------------------|--------------|--------|----------|----------------------|----------------------|-----------|----------|------|----------------|----|-------------------|
|   | 技師資料查詢                                        | 水保案         | 件文    | 件管理                                               |                     |     |        |                |                      |              |        |          |                      |                      |           |          |      |                |    |                   |
|   | <b>血</b> 公會資料查詢                               |             | 年度    |                                                   | 請選                  | 擇   |        |                | •                    |              |        | 案件行政     | 100                  |                      | 請選        | 擇        |      |                | •  |                   |
| U | <ul> <li>水保案件歷程文件管理</li> <li>山坡地查詢</li> </ul> | 1           | 義務人類  | 別                                                 | 請選                  | 擇   |        |                | •                    |              |        | 書件類別     | 30                   |                      | 請選        | 擇        |      |                | •  |                   |
|   | ☞ 登出                                          | 2           | K土保持到 | 同別                                                | 請選                  | 擇   |        |                | ۳                    |              | Ű      | 申請開發非    | <b>湏</b> 別           |                      | 請選        | 擇        |      |                | •  |                   |
|   |                                               |             | 案件進度  | E                                                 | 請選                  | 擇   |        |                | 2                    |              |        | 案件狀態     | <u>U</u>             |                      | 請選        | 擇        |      |                | •  |                   |
|   |                                               |             | 地段    |                                                   | 請選                  | 擇   |        |                | •                    |              |        | 地號       |                      |                      |           |          |      |                |    |                   |
|   |                                               |             | 契約頭蓋  | 2                                                 | 請選                  | 擇   |        |                | •                    |              | ī      | 节府寨      | 步驟:<br>答理            | 1:<br>1:             | 點擊        | 助        | 能列中  | <sup>」</sup> 的 | 【水 | <b>巜保案件歷程文</b> 件  |
|   |                                               |             | 關鍵字   |                                                   |                     |     |        | 1              |                      |              |        |          | 步驟                   | 2 :                  | 使用        | 篩        | 選條件  | =查誰            | 自欲 | 次上傳文件的水例          |
|   |                                               | 2           |       |                                                   |                     |     | /用++C1 | ICC研 何1        |                      |              |        |          | 案件                   | _                    |           |          |      |                |    |                   |
|   |                                               |             |       |                                                   |                     |     | 水<br>土 | 100            |                      | , <u>,</u> = | · ± 7  |          | 步驟:<br>文件            | 3:<br>管理             | 點擊<br>里功能 | 图水1<br>能 | 呆案件  | -中的            | 5  | 【 <b>文件管理】</b> 進/ |
|   |                                               | 序<br>號 案件編號 |       | 案件名稱                                              |                     | 行政區 | 保持案件進度 | 水土<br>保義<br>人別 | 水 保 書 類              | 水土保持類別       | 申請開發類別 | 審查機<br>騆 | 目地<br>事業<br>主管<br>機關 | <b>案</b> 件<br>狀<br>態 | 工程<br>狀態  | 市府案件進    | 文件管理 | 緟輯             | 1  |                   |
|   | <                                             | 1 FCUGIS    |       | 台中市精密機械<br>西屯區開發計畫<br>華路RD2504道<br>士 <del>印</del> | 战科技創<br>■銜接文<br>路新建 | 豐原區 | 審核中    | 人民<br>申請<br>案件 | 簡易<br>水土<br>保持<br>申報 | 非農業          | 開發建    |          |                      | 一<br>般               | 施工<br>中   | 已核定      | 文件管理 | in in          | 輯  |                   |

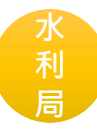

| ・ 水土保持案件查詢                                                                                                    |                            |
|----------------------------------------------------------------------------------------------------|----------------------------|
|                                                                                                    |                            |
| 血 公會資料查詢         案件紙號         FCUGIS         案件名稱         会中市積空槽<br>載徴波文等器           ▲ 山坡地查詢         坂土保持義務人類別         B         城市名稱         6           ※ 土保持義務人類別         人民申請案件         行政區名稱         6         6           ※ 登出         水土保持義務人類別         人民申請案件         行政區名稱         6         6           ※ 登出         水土保持義務人類別         非農業業         水土保持書件類別         種屬         6           第 登出         水土保持類別         非農業         水土保持書件類別         種屬           計畫收件日期         108/05/01         申請開發類別         6         6           開發面積(平方公尺)         1         計畫收件文號         01           申請人/義務人姓名         報屋屋         畜産機關         6         6           男力證字號/統一幅號         L000000000         目的事業主管機關         6         6           「 程試題         施工中         案件批應         6         6           「 置政         2019/06/05         完工或展延期限         2         6         6                                                                                                    |                            |
| <ul> <li>▲ 山坡地査詢</li> <li>▲ 山坡地査詢</li> <li>▲ 山坡地査詢</li> <li>水土保持義務人類別</li> <li>人民申請案件</li> <li>行政區名編</li> <li>水土保持義務人類別</li> <li>水土保持類別</li> <li>非喪業</li> <li>水土保持類別</li> <li>非喪業</li> <li>水土保持費件類別</li> <li>● 登出</li> <li>水土保持類別</li> <li>非喪業</li> <li>水土保持類別</li> <li>市喪業</li> <li>水土保持類別</li> <li>市喪業</li> <li>水土保持類別</li> <li>市</li> <li>市動(平方公尺)</li> <li>1</li> <li>計量收件文號</li> <li>01</li> <li>申請人/義務人姓名</li> <li>預區圖</li> <li>● 登出</li> <li>● 請人/義務人姓名</li> <li>第區圖</li> <li>● 分證字號/統一標號</li> <li>● L00000000</li> <li>目的事業主管機關</li> <li>● 公</li> <li>● 資加</li> <li>○ 在</li> <li>● 資加</li> <li>● 資加</li> <li>● 公</li> <li>● (11)</li> <li>● (11)</li></ul>                                                                                                    | 械科技創西屯區開發計<br>RD2504道路新建工程 |
| <ul> <li>▲ 山坡地蓋詢</li> <li>水土保持義務人類別</li> <li>人民申請案件</li> <li>行政區名稱</li> <li>水土保持類別</li> <li>非畏業</li> <li>水土保持類別</li> <li>非畏業</li> <li>水土保持費別</li> <li>第</li> <li>計畫收件日期</li> <li>108/05/01</li> <li>申請開發類別</li> <li>開發面積(平方公尺)</li> <li>1</li> <li>計畫收件文號</li> <li>01</li> <li>申請人義務人姓名</li> <li>預區圖</li> <li>審查機關</li> <li>月分證字號/統一模號</li> <li>L00000000</li> <li>目的事業主管機關</li> <li>月分證字號/統一模號</li> <li>L00000000</li> <li>目的事業主管機關</li> <li>工程狀態</li> <li>施工中</li> <li>案件批應</li> <li>第工業件進度     2019/06/05     完工或展延期限     2019/06/05     完工或展延期限     2     2     經度     121212     緯度     </li> </ul>                                                                                                    | 台中市                        |
| ● 登出         水土保持費用別         非喪業         水土保持費用別         簡易           前畫收件日期         108/05/01         申請用發類別         01           開發面積(平方公尺)         1         計畫收件文號         01           申請人/義務人姓名         箱屋園         審查機關         01           身分證字號/統一標號         L00000000         目的事業主管機關         01           工程狀態         施工中         案件狀態         01           魔在         2019/06/05         完工或展延期限         2           經度         121212         緯度         1                                                                                                    | 豐原區                        |
| 計畫收件日期 108/05/01 申請開發類別 開發面積(平方公尺) 1 計畫收件文號 01 申請人/義務人姓名 積置圖 審查機關 為分證字號/統一模號 L00000000 目的事業主管機關 了程狀態 施工中 案件狀態 依定日期 反 案件進度 12112 検定 0                                                                                                    | 水土保持申報書                    |
| 開發面積(平方公尺) 1 計畫收件文號 01<br>申請人/義務人姓名 積壓壓 審查機關 6<br>身分證字號/統一標號 L00000000 目的事業主管機關 6<br>工程狀態 施工中 案件狀態 6<br>就 集件進度 7<br>開工展延期限 2019/06/05 完工或展延期限 2<br>確 121212 緯度 7                                                                                                    | 開發建築                       |
| 申請人/義務人姓名       積圖圖       審查機關          身分證字號/統一標號       L00000000       目的事業主管機關          工程狀態       施工中       案件狀態          案件進度       019/06/05       完工或展延期限       2         照工展延期限       2019/06/05       完工或展延期限       2         經度       121212       緯度                                                                                                    | 0101010101                 |
| 身分證字號/統一標號       L00000000       目的事業主管機關       1         工程狀態       施工中       案件狀態       1         案件進度       核定日期       1       1         開工展延期限       2019/06/05       完工或展延期限       2         經度       121212       緯度       1                                                                                                    |                            |
| 工程狀態       施工中       案件狀態          案件進度       核定日期          開工展延期限       2019/06/05       完工或展延期限       2         經度       121212       緯度                                                                                                    |                            |
| 案件進度       核定日期       核定日期         開工展延期限       2019/06/05       完工或展延期限       2         經度       121212       緯度       2                                                                                                    | 一般                         |
| 開工展延期限       2019/06/05       完工或展延期限       2         經度       121212       緯度          水土案件歷程文件管理                                                                                                    |                            |
| 經度 121212 緯度     //      //      //      //      //      //      //      //      //      //      //      //      //     //     //     //     //     //     //     //     //     //     //     //     //     //     //     //     //     //     //     //     //     //     //     //     //     //     //     //     //     //     //     //     //     //     //     //     //     //     //     //     //     //     //     //     //     //     //     //     //     //     //     //     //     //     //     //     //     //     //     //     //     //     //     //     //     //     //     //     //     //     //     //     //     //     //     //     //     //     //     //     //     //     //     //     //     //     //     //     //     //     //     //     //     //     //     //     //     //     //     //     //     //     //     //     //     //     //     //     //     //     //     //     //     //     //     //     //     //     //     //     //     //     //     //     //     //     //     //     //     //     //     //     //     //     //     //     //     //     //     //     //     //     //     //     //     //     //     //     //     //     //     //     //     //     //     //     //     //     //     //     //     //     //     //     //     //     //     //     //     //     //     //     //     //     //     //     //     //     //     //     //     //     //     //     //     //     //     //     //     //     //     //     //     //     //     //     //     //     //     //     //     //     //     //     //     //     //     //     //     //     //     //     //     //     //     //     //     //     //     //     //     //     //     //     //     //     //     //     //     //     //     //     //     //     //     //     //     //     //     //     //     //     //     //     //     //     //     //     //     //     //     //     //     //     //     //     //     //     //     //     //     //     //     //     //     //     //     //     //     //    //     //     //     //     // | 019/06/20                  |
| ☆ 水土案件歷程文件管理                                                                                                    | 1212125                    |
| 樹狀結構<br>● ● 根目錄<br>● CC<br>● AA<br>● JoeTet<br>※ JoeTet<br>● 及選 總共0筆 審頁顯示 20<br>※ 25 檔案資料・<br>目前位置                                                                                                    | ▼華上一頁 下一頁 ▼                |

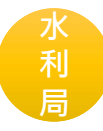

### • 新增檔案

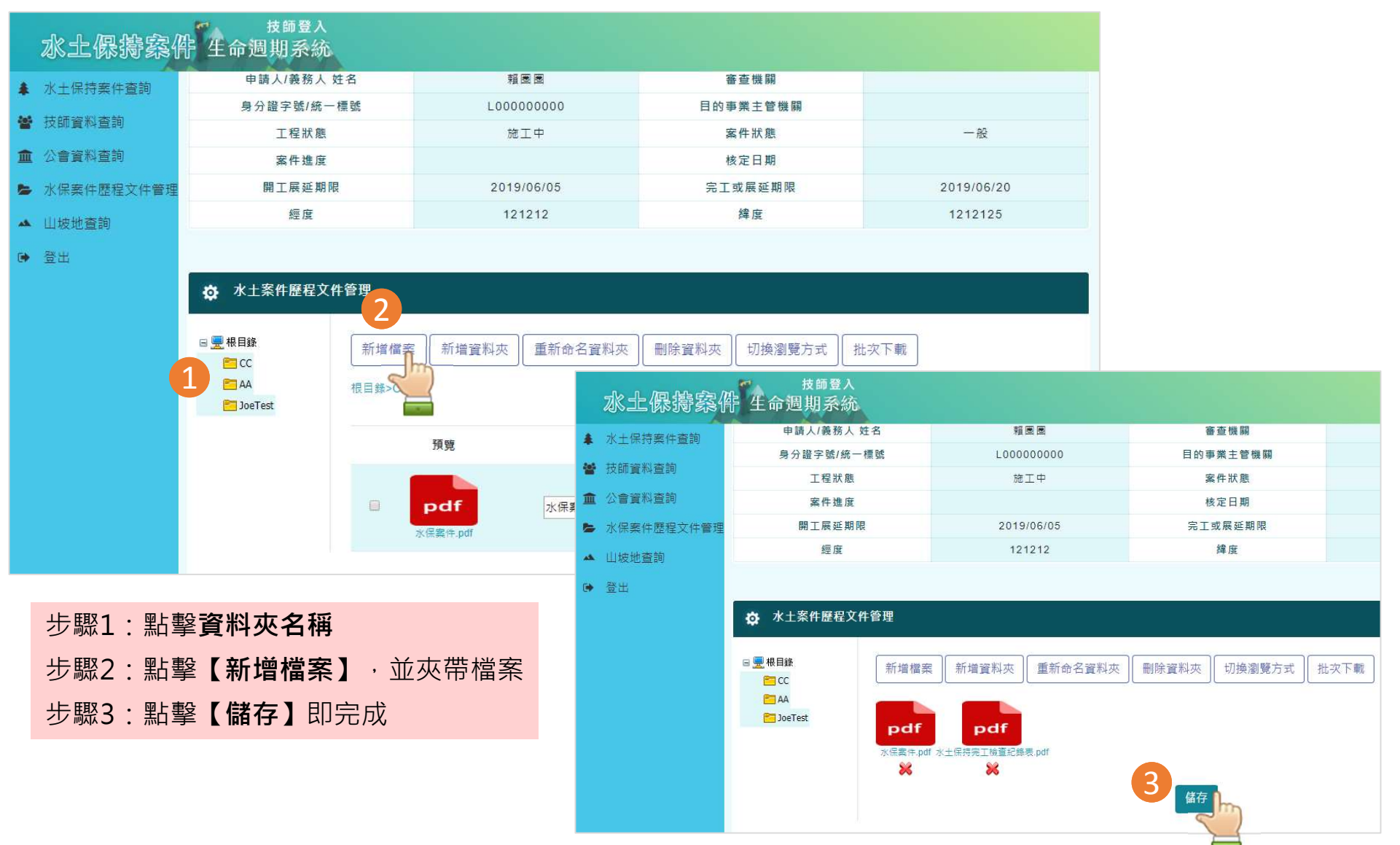

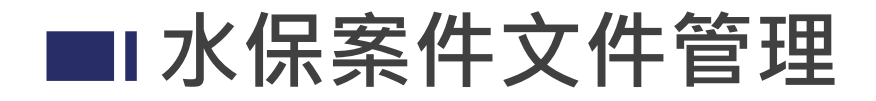

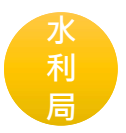

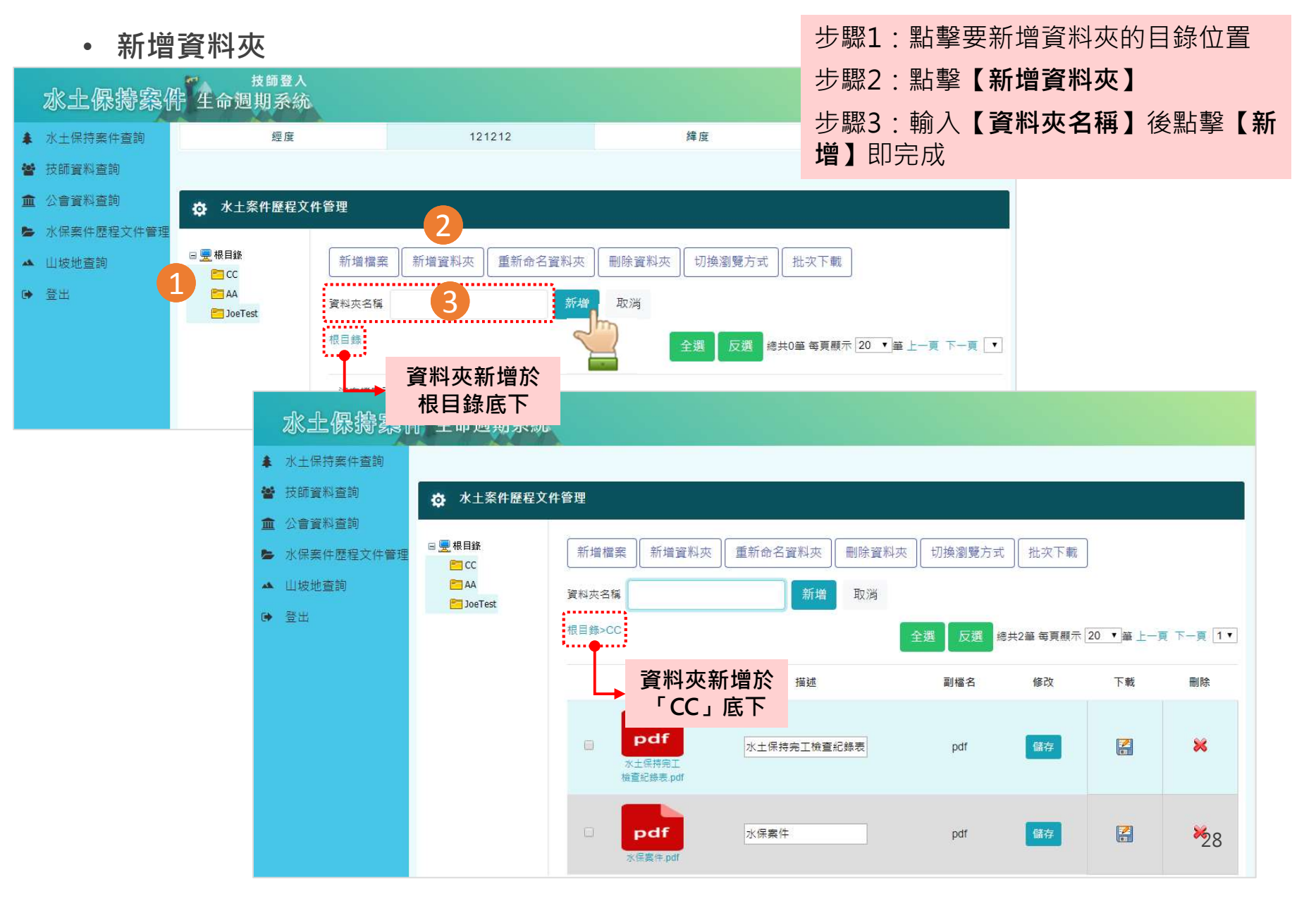

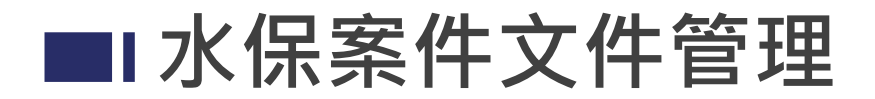

• 重新命名資料夾

|      | 局             |
|------|---------------|
| 步驟1: | 點擊要重新命名的資料夾名稱 |
|      |               |

步驟2:點擊【重新命名資料夾】

步驟3:輸入【資料夾名稱】後點擊【修 改】即完成

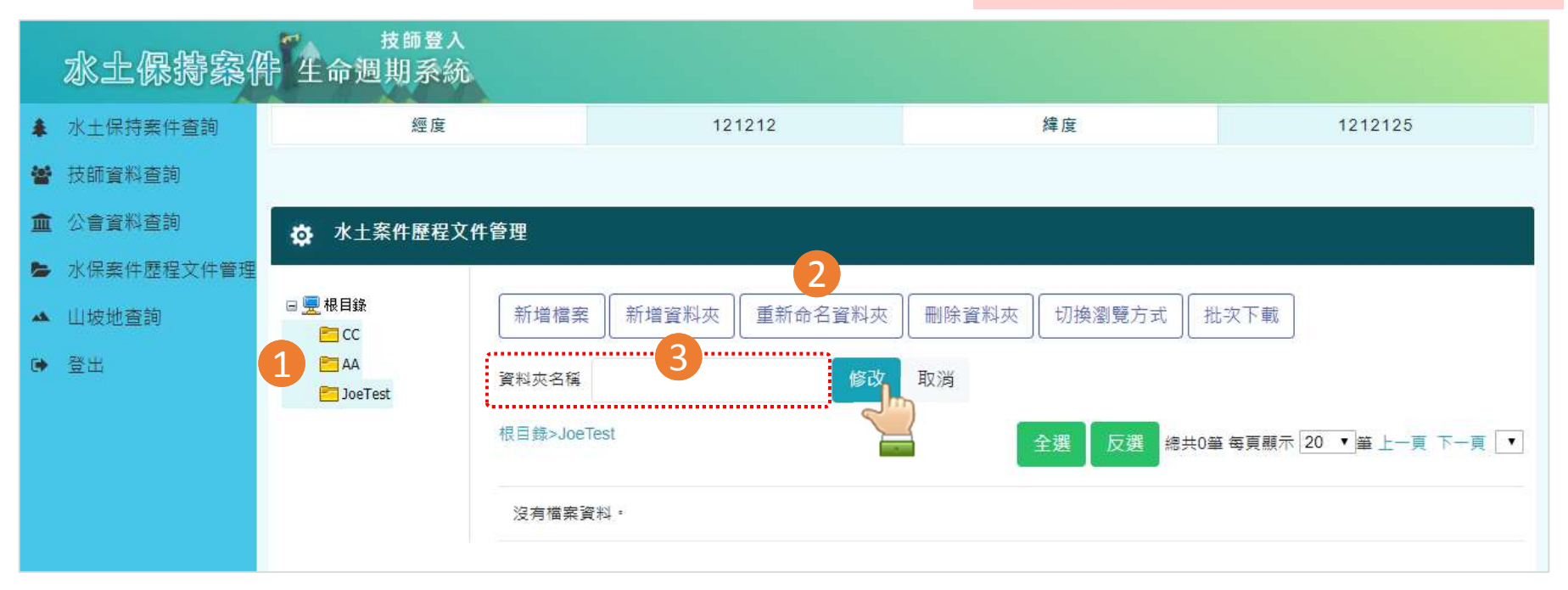

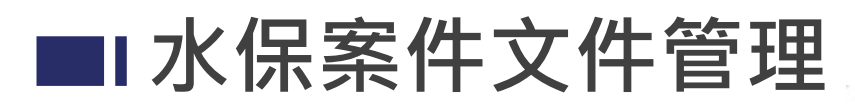

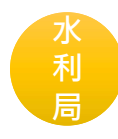

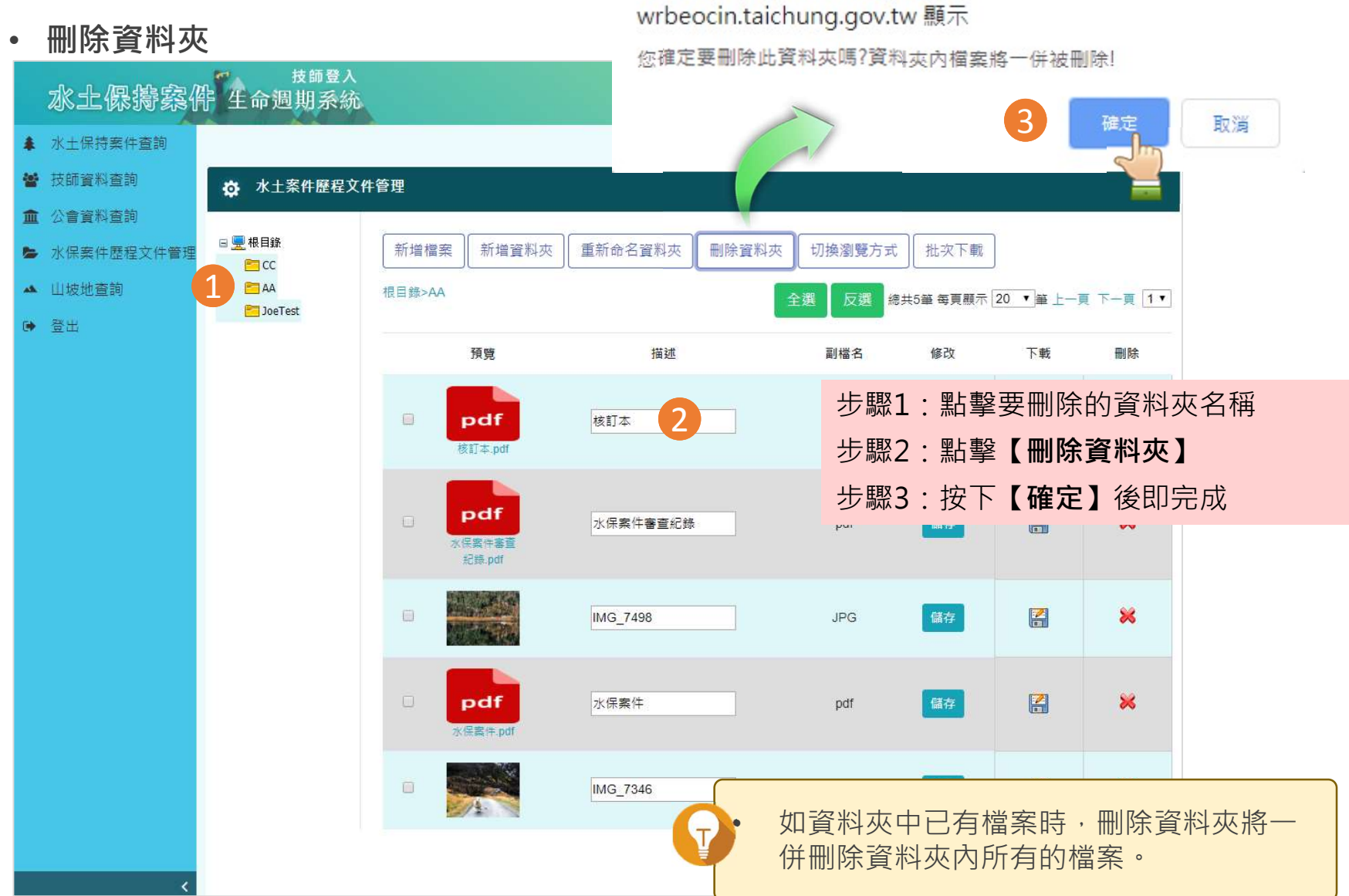

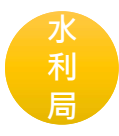

### • 切換瀏覽方式

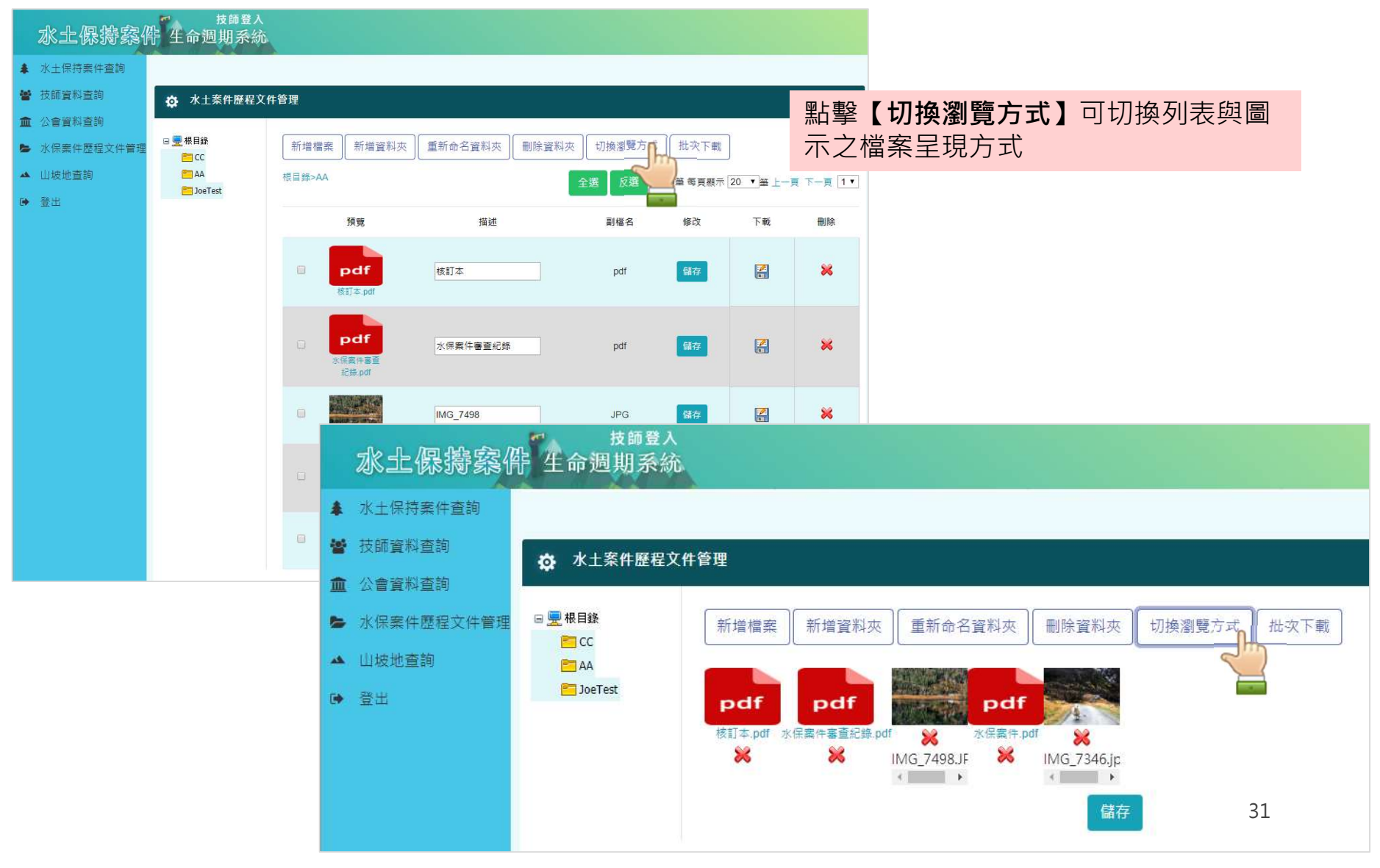

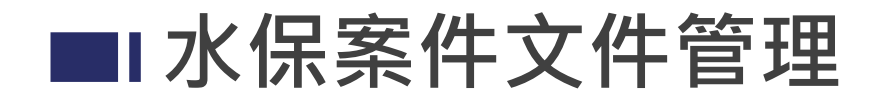

• 批次下載

水土保持案件杳詢

★<sup>66 夏入</sup> 水土保持察件 生命週期系統

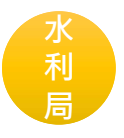

- 方法1:點擊【批次下載】可將資料夾中的 檔案一次打包成壓縮檔下載
- 方法2:勾選或使用【全選】後再點擊【批 次下載】則為一次打包下載<u>勾選</u>的檔案

| 按師資料查詢 於 水土案件                                                                    | <b>F歷程文件管理</b>            |              |          |            |            |         |
|----------------------------------------------------------------------------------|---------------------------|--------------|----------|------------|------------|---------|
| <ul> <li>□ 金會資料查詢</li> <li>▶ 水保案件歷程文件管理</li> <li>□ 曼根目錄</li> <li>ご cc</li> </ul> | 新増檔案 新増資料夾                | 重新命名資料夾 刪除資料 | 夾 切換瀏覽方式 | 批次下載       |            |         |
| ▲ 山坡地查詢 C AA C JoeTest                                                           | 根目錄>AA                    |              | 全選反選總    | 共5箠 每頁顯示 [ | 20 ▼ 筆 上一頁 | 頁下一頁 1▼ |
|                                                                                  | 預覽                        | 描述           | 副檔名      | 修改         | 下載         | 刪除      |
|                                                                                  | ✓ pdf<br>核訂本.pdf          | 核訂本          | pdf      | 儲存         |            | ×       |
|                                                                                  | ☑ pdf<br>水保製件審査<br>記録.pdf | 水保案件審查紀錄     | pdf      | 儲存         | 2          | ×       |
|                                                                                  |                           | IMG_7498     | JPG      | 儲存         |            | ×       |
|                                                                                  | ☑ pdf<br>水保業件.pdf         | 水保案件         | pdf      | 儲存         | 2          | ×       |
|                                                                                  | 2                         | IMG_7346     | jpg      | 儲存         | 2          | *       |

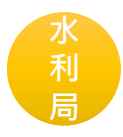

### • 檔案描述修改

| 水土保持察(                                       | 按師登入<br>作 生命週期系統 |                   |               |        |             |                     |               |                                                                                 |                           |                         |               |             |                 |           |               |
|----------------------------------------------|------------------|-------------------|---------------|--------|-------------|---------------------|---------------|---------------------------------------------------------------------------------|---------------------------|-------------------------|---------------|-------------|-----------------|-----------|---------------|
| ▲ 水土保持案件查詢                                   |                  |                   |               |        |             |                     |               |                                                                                 |                           |                         |               |             |                 |           |               |
| <ul> <li>按助資料查詢</li> <li>金 公會資料查詢</li> </ul> | ☆ 水土案件歷程文件       | <b>!</b> 管理       |               |        |             |                     |               |                                                                                 |                           |                         |               |             |                 |           |               |
| ► 水保案件歷程文件管理                                 | □ <u>栗</u> 根目錄   | 新増檔案 新増資料夾        | 重新命名資料夾 刪除資料夾 | 切換瀏覽方式 | 式 批次下載      |                     |               |                                                                                 |                           |                         |               |             |                 |           |               |
| ▲ 山坡地查詢                                      | AA<br>DoeTest    | 根目錄>AA            |               | 全選 反選  | 總共5筆 每頁顧示 [ | 20 • 肇上一            | 頁 下一頁 1 ▼     |                                                                                 | 山上 田取 1                   | ,长端                     | 安的性法市         | +古 宮田       | 日本コム            | · ሐ/ዓ +±± | $\rightarrow$ |
| ● 登出                                         |                  | 預覽                | 描述            | 副檔名    | 修改          | 下戦                  | 刪除            | •                                                                               | 少鰥」                       | ・ ルミ イ 旨                | 条的抽処中         | <b>填</b> 局支 | きじび             | 田小田       | 5/11          |
|                                              |                  | Ø pdf             | 核訂本           | pdf    | 儲存          | 2                   | ×             | •                                                                               | 步驟2                       | :點擊                     | 【儲存】即         | 可完成         | <sup>找</sup> 描述 | 修改        |               |
|                                              |                  | æsj≭.pdf          |               | ndf    | 成方          |                     | *             |                                                                                 |                           |                         |               |             |                 |           |               |
|                                              |                  | 水保案件審查<br>記錄.pdf  |               | por    | 2           |                     |               | 四                                                                               | 5 <b>2</b> <sup>3</sup> λ |                         |               |             |                 |           |               |
|                                              |                  | ×                 | IMG_7498      | JPG    |             |                     | ·保持察(         | 上<br>子<br>生<br>命<br>週<br>期                                                      | 系統                        |                         |               |             |                 |           |               |
|                                              |                  | ☑ pdf<br>永保案件.pdf | 水保囊件          | pdf    | 儲存          | <ul> <li></li></ul> | 科查詢<br>科查詢    | ✿ 水土案件服                                                                         | 歷程文件管理                    |                         |               |             |                 |           |               |
|                                              |                  | ×                 | IMG_7346      | gqi    | ~           | 水保案(<br>山坡地)        | 件歷程文件管理<br>查詢 | □ <a><br/> </a> ● <a><br/> </a> ● <a><br/> </a> ● <a><br/> </a> ● <a><br/> </a> | 新増相<br>根目錄>/              | 案 新增資料夾                 | 重新命名資料夾 删除資料夾 | 初換瀏覽方式      | t 批次下載          |           | 下一冊 1 Y       |
|                                              |                  |                   |               |        |             | 0 2H                |               | JoeTest                                                                         |                           | 預覽                      | 描述            | 副檔名         | 修改              | 下載        | 删除            |
|                                              |                  |                   |               |        |             |                     |               |                                                                                 |                           | pdf                     | 核訂本           | pdf         | 儲存              | 2         | ×             |
|                                              |                  |                   |               |        |             |                     |               |                                                                                 | <u> </u>                  | pdf<br>水保案件案章<br>記錄.pdf | 水保案件審查紀錄      | pdf         | 儲存              | 2         | ×             |
|                                              |                  |                   |               |        |             |                     |               |                                                                                 |                           |                         | <b>完</b> 工照片  | JPG         | 儲存              |           | ×             |
|                                              |                  |                   |               |        |             |                     |               |                                                                                 |                           | pdf<br>水保整件.pdf         | 水保案件          | pdf         | 儲存              | 2         | ×             |
|                                              |                  |                   |               |        |             |                     |               |                                                                                 |                           |                         | IMG_7346      | jpg         | 儲存              | 33        | ×             |

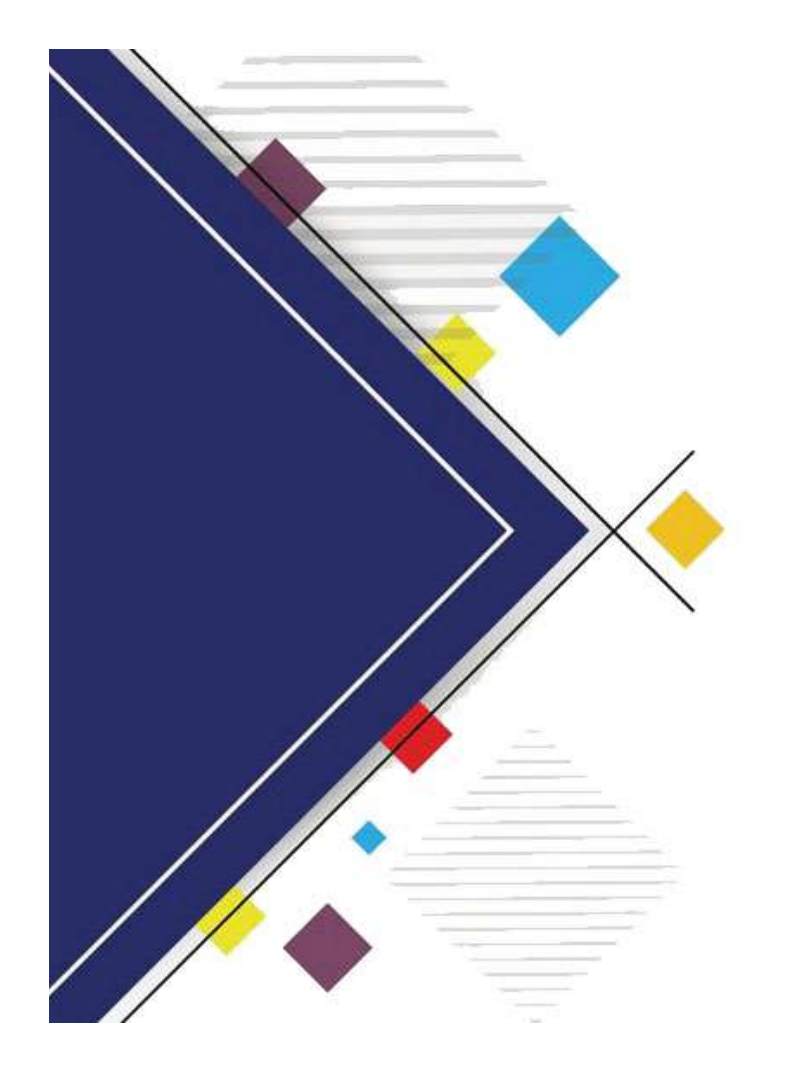

## 簡報結束